# GUIDE D'INSTALLATION DE FIREWALL OPEN SOURCE

Endian firewall

Endian firewall c'est une distribution orientée sécurité, basé sur Ipcop, qui intègre une panoplie d'outils tels que : le Firewall, l'IDS, le Proxy, le VPN, la passerelle antivirale... etc. Dans ce guide on va détailler la mise en place des différents outils de cette distribution afin d'avoir une solution de sécurité complète d'un réseau d'entreprise.

Agence Nationale de la Sécurité Informatique

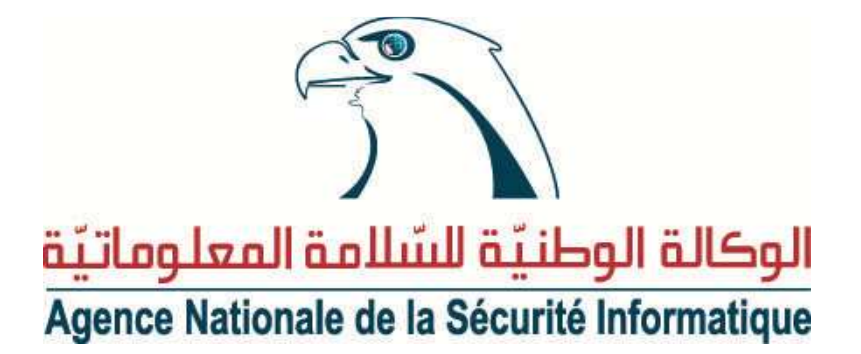

Gestion de document

| Auteur | Version | Date       | Modification apportée |
|--------|---------|------------|-----------------------|
| К. Ј   | 1.0     | 16/05/2011 | Première version      |

Document Publique

Document Interne

## PLAN

| P  | résentat | tion d'Endian                                          | 3    |
|----|----------|--------------------------------------------------------|------|
| 1. | Fonc     | tionnement                                             | 3    |
| 2. | Insta    | llation                                                | 4    |
| 3. | Conf     | figuration des différents services d'Endian firewall : | . 15 |
|    | 3.1.     | Le menu « system » :                                   | . 15 |
|    | 3.2.     | Le menu « status » :                                   | . 15 |
|    | 3.3.     | Le menu « réseau » :                                   | . 16 |
|    | 3.4.     | LE MENU « SERVICES » :                                 | . 21 |
|    | 3.5.     | LE MENU « FIREWALL » :                                 | . 29 |
|    | 3.6.     | LE MENU « PROXY » :                                    | . 36 |

## **Présentation d'Endian**

Endian est une distribution de sécurité open source dont le but est d'obtenir une distribution Linux complètement dédiée à la sécurité et aux services essentiels d'un réseau afin d'offrir une protection maximale contre le vol de données, virus, spyware, spam et autres menaces Internet. Plus concrètement, Endian intègre un firewall qui va jouer le rôle d'intermédiaire entre un réseau considéré comme non sûr (Internet) et un réseau que l'on souhaite sécuriser (le réseau local par exemple), tout en fournissant des services permettant la gestion et le suivi de celui-ci qui seront gérer à travers une interface web (Unified Threat Management UTM).

Dans ce guide nous aborderons le fonctionnement des interfaces, l'installation et la configuration d'EFW. Ensuite, nous détaillerons les différents services proposés par Endian.

#### 1. Fonctionnement

La partie firewall d'Endian Firewall se compose de plusieurs interfaces dont chacune peut être ou non utilisée :

Rouge

Zone du réseau à risque (Internet).

Verte

Zone du réseau à protéger (réseau local).

Bleu

Zone spécifique pour les périphériques sans fil (wifi). Il n'est possible de faire communiquer l'interface Verte et l'interface Bleu qu'en créant un VPN.

• Orange

Zone démilitarisée (DMZ), cette zone isolée, hébergeant des applications mises à disposition du public. Elle est accessible de l'extérieur mais ne possède aucun accès

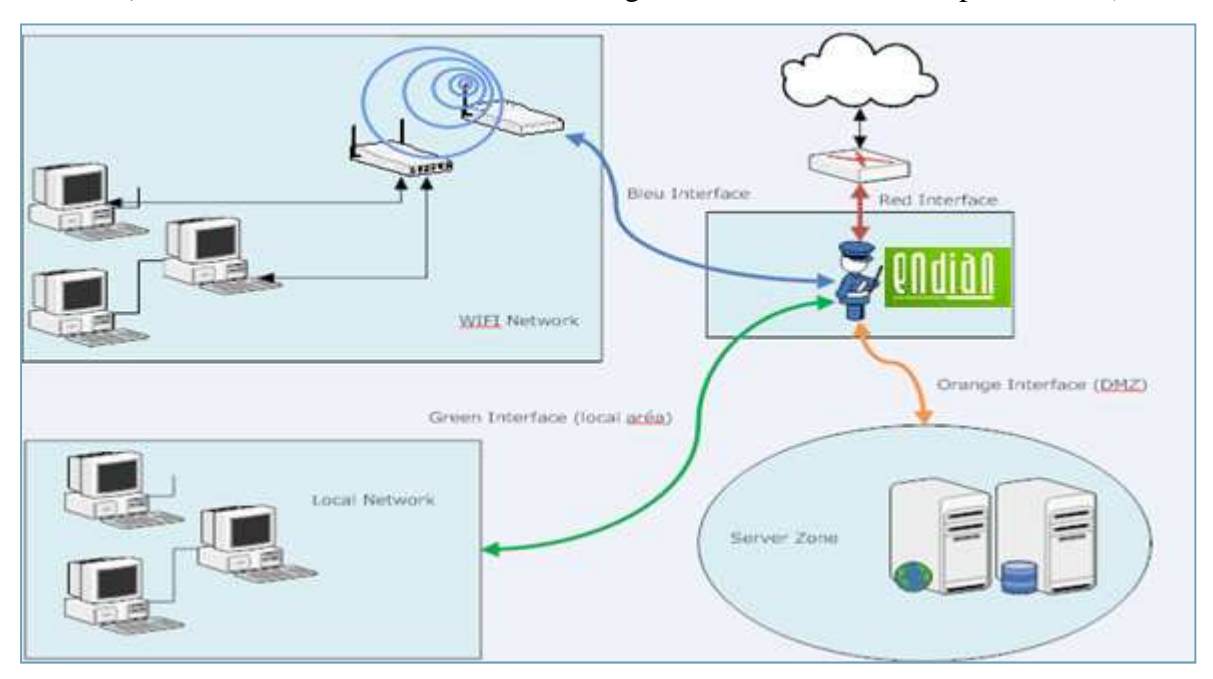

sortant (serveur web, un serveur de messagerie, un serveur FTP public, etc.).

Fig1. Schéma de fonctionnement d'EFW

### 2. Installation

- Téléchargez la dernière version d'Endian firewall depuis son site officiel : http://www.endian.com/en/community/download/
- Une fois le fichier téléchargé, il ne vous reste plus qu'à graver cette image sur un CD.
- Démarrer l'installation sur une machine ayant :
  - ✓ Endian tourne sur une machine dédiée (utilise tout le contenu du disque).
  - ✓ Caractéristiques minimales : processeur i386, 64Mo de RAM et 300Mo de disque dur.
  - ✓ Plus de RAM peut être nécessaire pour les fonctionnalités proxy web ou la détection d'intrusion, ...
  - ✓ Deux cartes réseau 10/100 Mb/s
  - ✓ Un lecteur de CDROM permet une installation aisée d'Endian mais, vous pouvez installer Endian à partir du réseau via le protocole HTTP.
  - Un lecteur de disquette n'est pas obligatoire mais se révèle utile pour la création de sauvegarde et la restauration de votre configuration.
  - ✓ Endian peut également être installé sur une carte Compact Flash

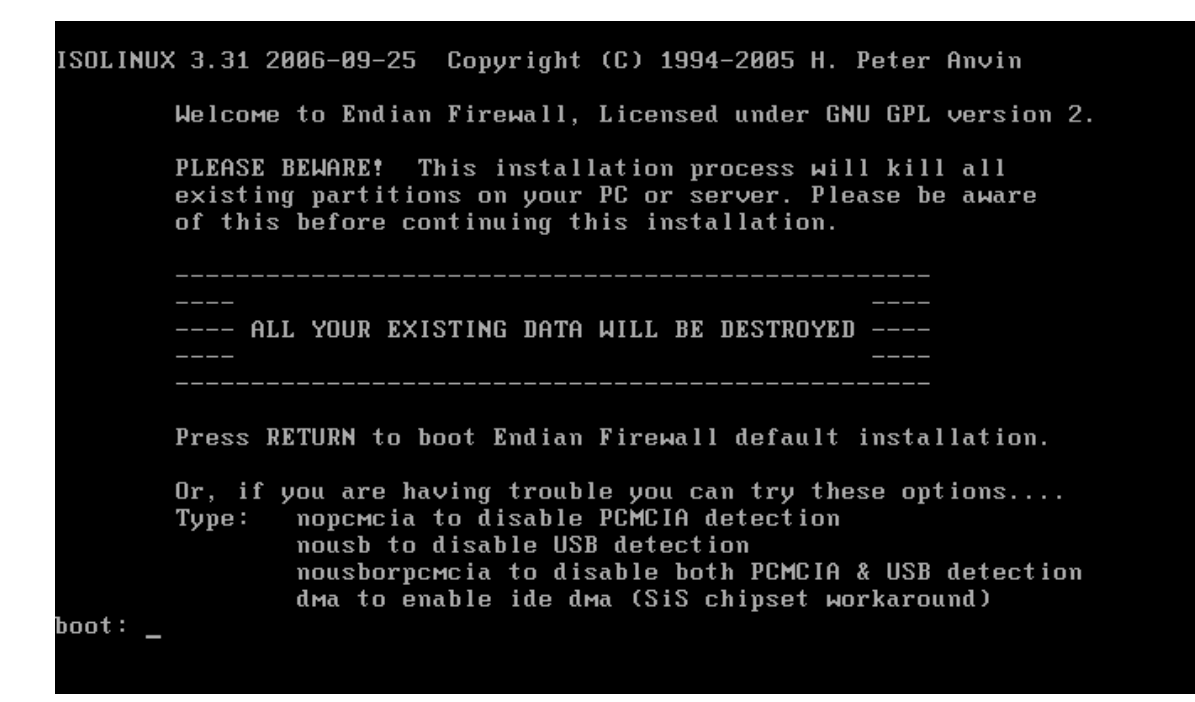

- Tapez sue entrée pour procéder à l'installation

| EFW 2.4.1 (Co | mmunity Edition) – Protect yourself              |  |
|---------------|--------------------------------------------------|--|
|               | Language selection                               |  |
|               | Select the language you wish to use for the EFW. |  |
|               | Deutsch<br><mark>English</mark><br>Italiano      |  |
|               | OK                                               |  |
|               |                                                  |  |
|               |                                                  |  |
|               |                                                  |  |

- Choisissez la langue

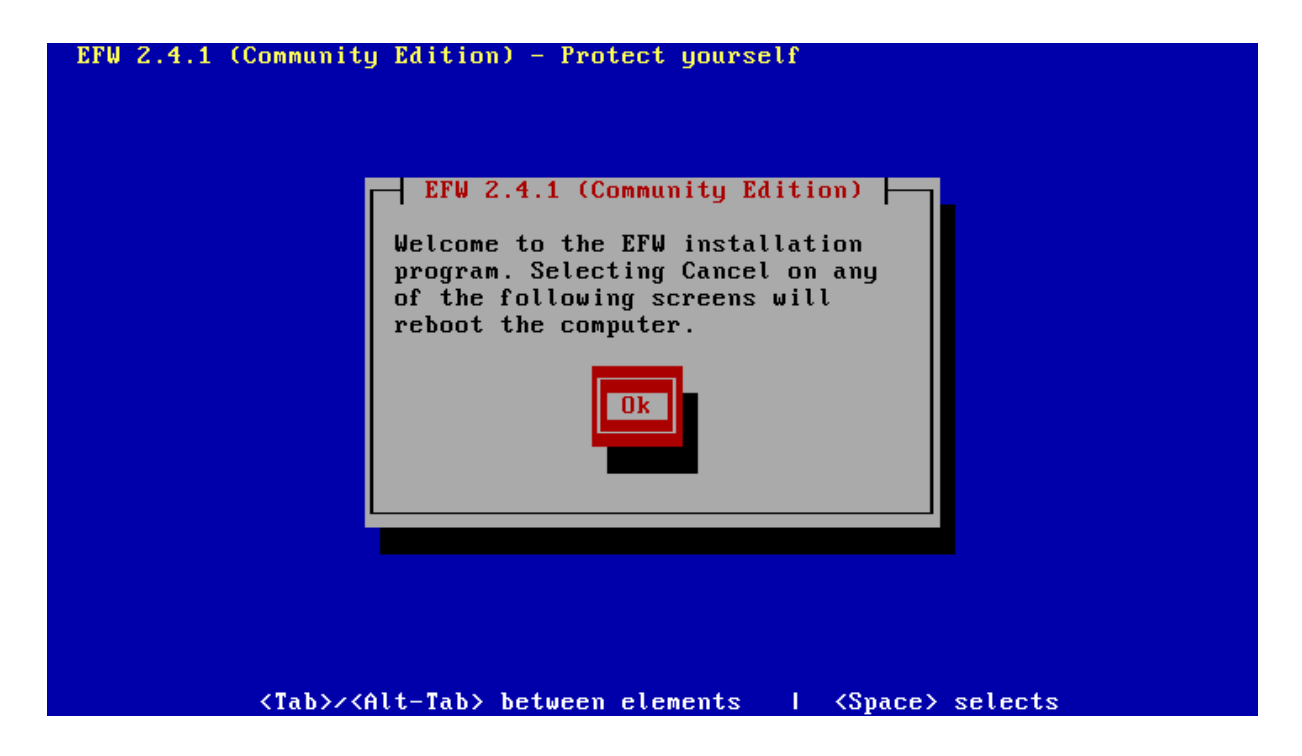

- Cliquez sur « Ok »

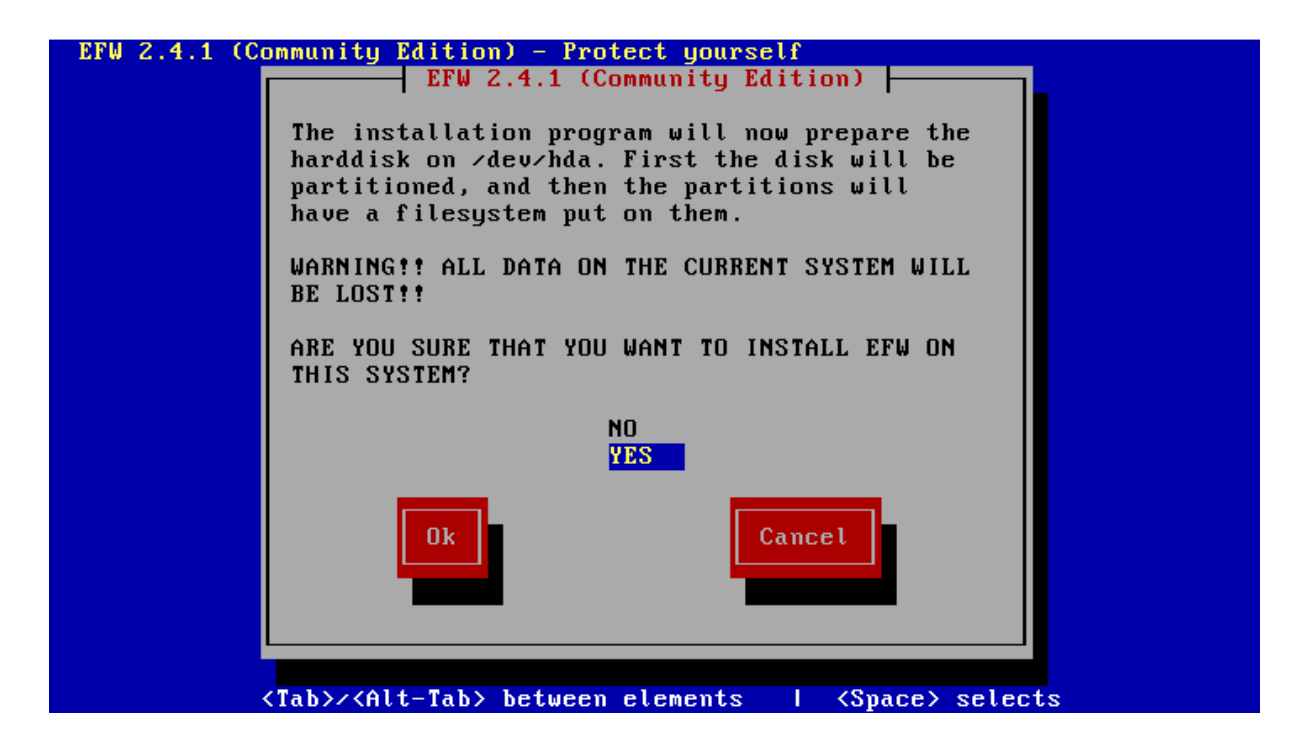

 Endian vous demande la confirmation pour formater les partitions existantes et procédez à l'installation.

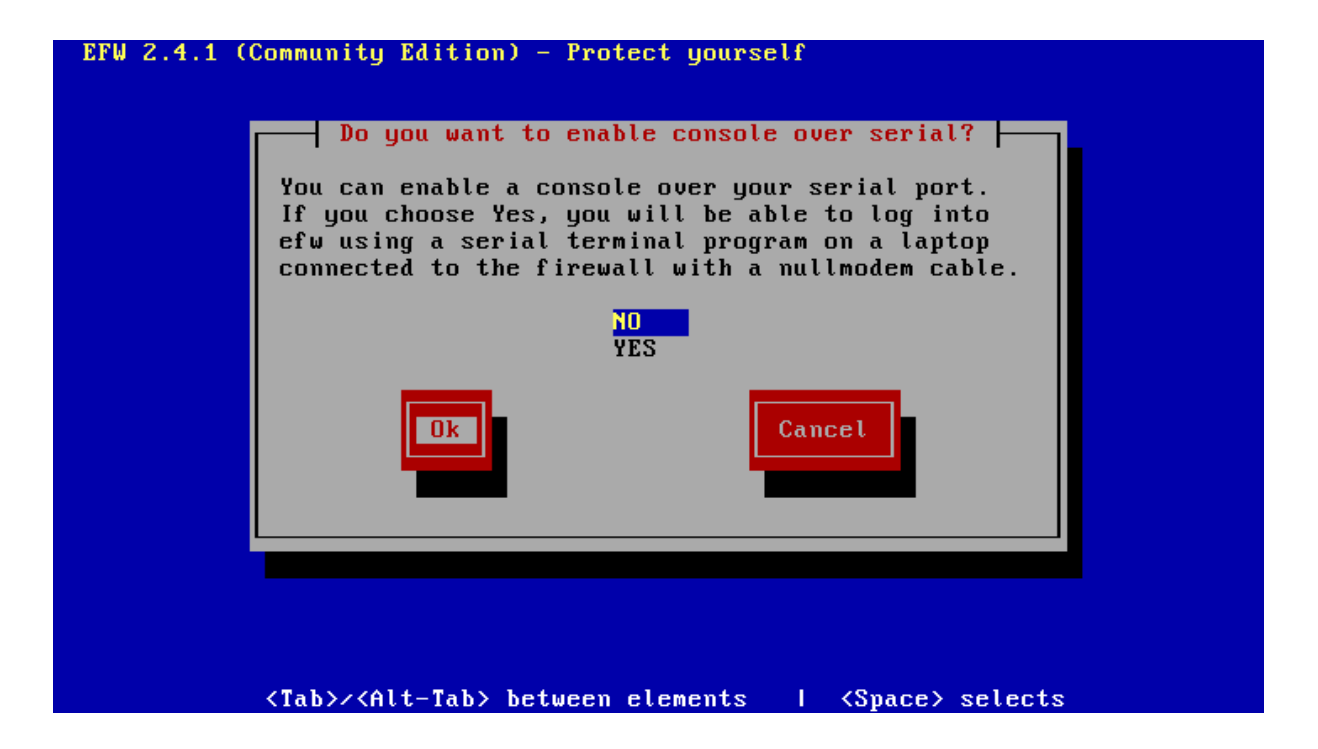

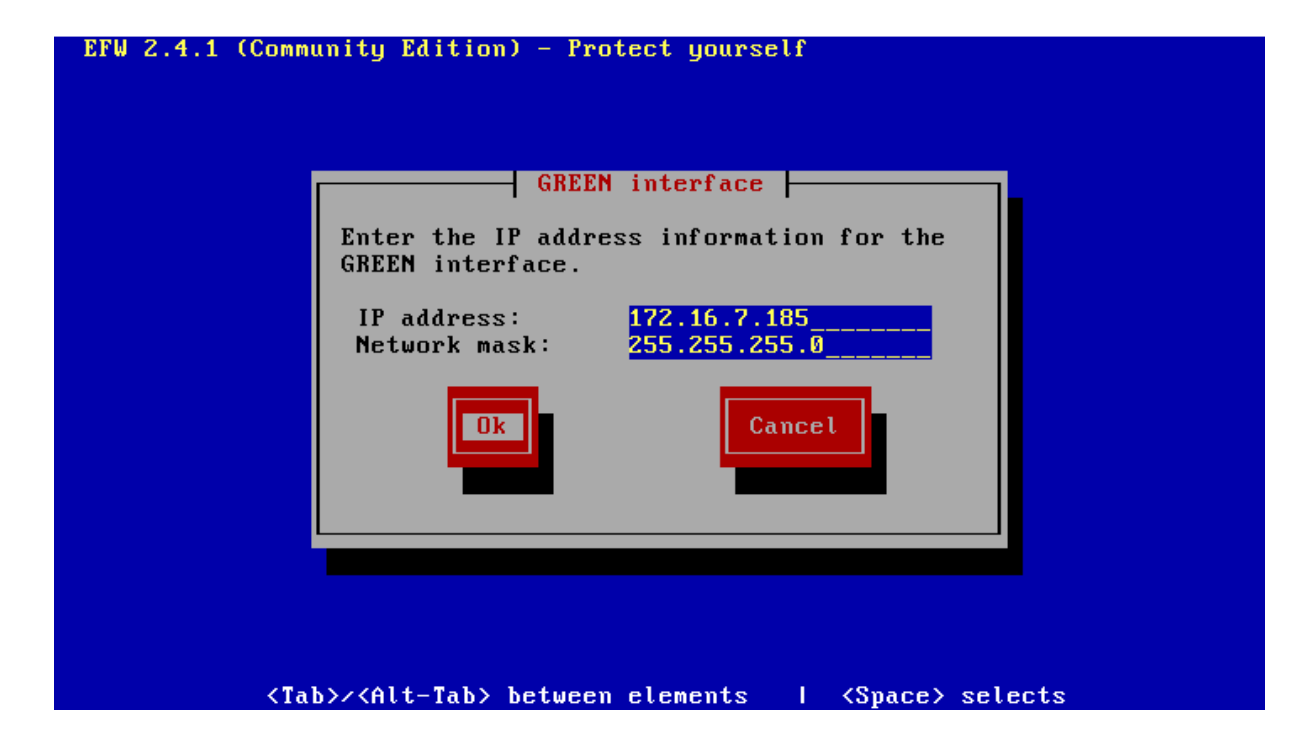

-

- Tapez l'adresse de la carte réseau verte (celle du réseau local)

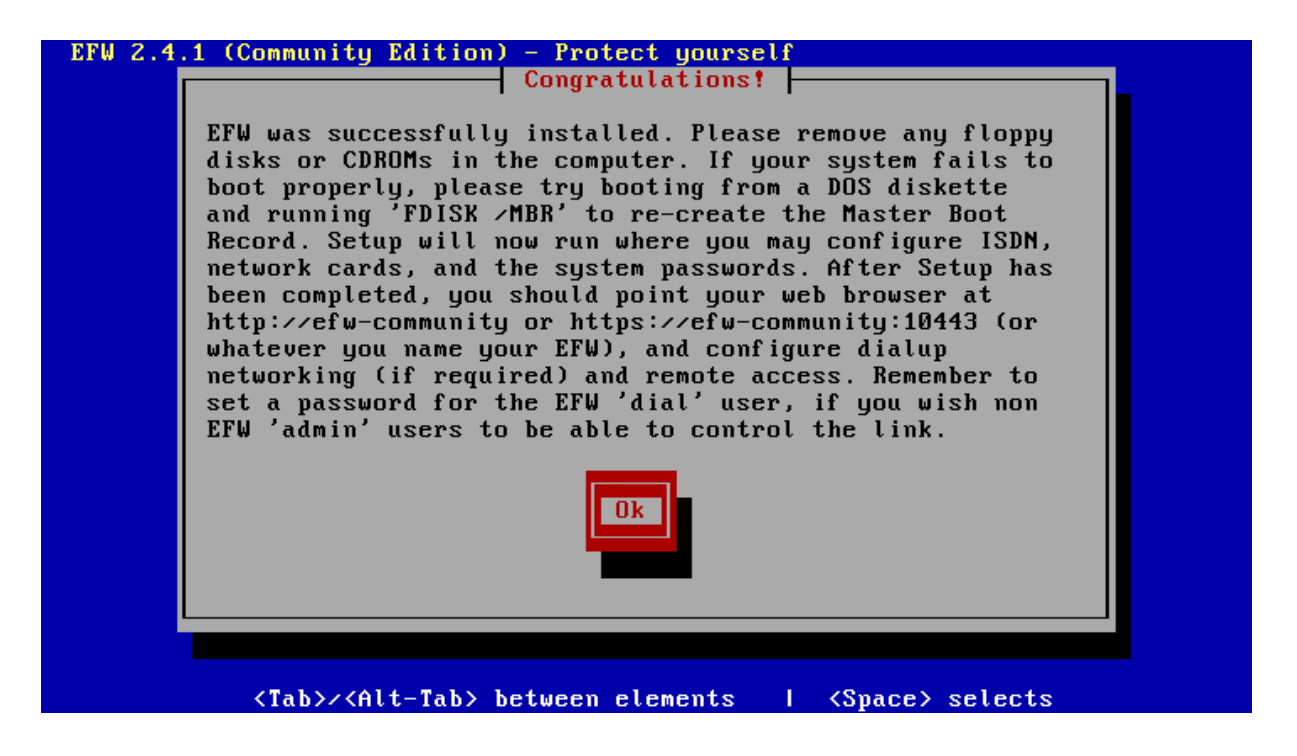

- L'installation d'EFW est terminé cliquez sur « Ok ».
- Une fois l'installation d'Endian Firewall terminé il reste encore à finaliser l'installation via l'interface web. Pour cela lancez un navigateur web et tapez :
  - http://<l'@IPd'endian>
  - https:// <l'@IPd'endian:10443>
- Vous allez être redirigé vers l'interface suivante:

| Endian Firewall - Initial wizard - Mi<br>Eichier Édition Affichage Historic | ozila Firefox.<br>que Marque-pages Qutils 2<br>17241574155 https://17216.7.18540443/ | cai-bin/setup/step1/chdefaultow.cai                          | A Greate         |        |
|-----------------------------------------------------------------------------|--------------------------------------------------------------------------------------|--------------------------------------------------------------|------------------|--------|
| Download                                                                    | × 🐼 Snort :: snort-rules                                                             | × Q Endian Firewall - Initial wizard × ÷                     |                  | S. CAR |
|                                                                             |                                                                                      |                                                              | 교육 Hep 正本 Logout |        |
|                                                                             | >> Welcome to Endian Firewall                                                        |                                                              |                  |        |
|                                                                             |                                                                                      | Welcome to Endian Firewall                                   |                  |        |
|                                                                             |                                                                                      | Thank you for choosing Endian Frewall                        |                  |        |
|                                                                             |                                                                                      | Prease root with rest step to complete the inisianauon.      |                  |        |
|                                                                             |                                                                                      | Endian Firewall Community release 2.4.1 (c) 2004-2009 Endian |                  |        |
|                                                                             |                                                                                      |                                                              |                  |        |
|                                                                             |                                                                                      |                                                              |                  |        |
|                                                                             |                                                                                      |                                                              |                  |        |
|                                                                             |                                                                                      |                                                              |                  |        |
|                                                                             |                                                                                      |                                                              |                  |        |
|                                                                             |                                                                                      |                                                              |                  |        |
|                                                                             |                                                                                      |                                                              |                  |        |
|                                                                             |                                                                                      |                                                              |                  |        |

| endian firewall.            |                                           |                                           | 21 Help | K |
|-----------------------------|-------------------------------------------|-------------------------------------------|---------|---|
| >> Welcome to Endian Firewa | Ш                                         |                                           |         |   |
|                             | Welcor                                    | me to Endian Firewall                     |         |   |
|                             |                                           |                                           |         |   |
|                             | Please select your language:<br>Timezone: | Africa/Tunis                              |         |   |
|                             |                                           | >>>                                       |         |   |
|                             |                                           |                                           |         |   |
|                             | Endian Firewall Com                       | munity release 2.4.1 (c) 2004-2009 Endian |         |   |

- Choisissez la langue

|   |                                                                                                    | Help | K Logout |
|---|----------------------------------------------------------------------------------------------------|------|----------|
|   |                                                                                                    |      |          |
|   |                                                                                                    |      |          |
| » | Welcome to Endian Firewall                                                                                                    |      |          |
|   | Welcome to Endian Firewall                                                                                                    |      |          |
|   | GNU GENERAL PUBLIC LICENSE A<br>Version 2, June 1991                                                                                                    |      |          |
|   | Copyright (C) 1989, 1991 Free Software Foundation, Inc.<br>51 Franklin St, Fifth Floor, Boston, MA<br>02110-1301 USA                                                                                                    |      |          |
|   | of this license document, but changing it is not allowed.                                                                                                    |      |          |
|   | Preamble                                                                                                    |      |          |
|   | The licenses for most software are designed to take away your<br>freedom to share and change it. By contrast, the GNU General Public<br>license is intervelop and the source work foundar to the out of the source form |      |          |
|   | softwareto make sure the software is free for all its users. This<br>Concel Dublic License surplice to most of the Software                                                                                             |      |          |
|   | Foundation's software and to any other program whose authors commit to                                                                                                    |      |          |
|   | using it. (Some other free Software foundation software is covered by the GNU Library General Public License instead.) You can apply it to                                                                              |      |          |
|   | your programs, too.                                                                                                    |      |          |
|   |                                                                                                    |      |          |
|   | ACCEPT License                                                                                                    |      |          |
|   |                                                                                                    |      |          |
|   | >>>>                                                                                                    |      |          |

- Faites accepter la License

|   |                                                              | Aide | Céconnexion |
|---|--------------------------------------------------------------|------|-------------|
| Ο |                                                              |      |             |
|   |                                                              |      |             |
|   | » Importer une sauvegarde                                    |      |             |
|   | Voulez-vous restaurer une sauvegarde ? Non 👻                 |      |             |
|   | Annuler                                                      |      |             |
|   | Endian Firewall Community release 2.4.1 (c) 2004-2009 Endian |      |             |

 Cette option est utile en cas ou vous voulez restaurer le système qui a été sauvegardé en restaurant un fichier de sauvegarde de configuration qui a été sauvegardé au paravent. Dans notre cas, choisissez « non » puisqu'il s'agit d'une première installation.

| -                   |                                           |                                 | Aide | Déconnexion |
|---------------------|-------------------------------------------|---------------------------------|------|-------------|
| endian firewall     | ty                                        |                                 |      |             |
|                     |                                           |                                 |      |             |
| >> Changement du mo | t de passe par défaut                     |                                 |      |             |
|                     |                                           |                                 |      |             |
|                     | Mot de passe pour l'interface Web (admin) | Mot de passe SSH (root)         |      |             |
|                     | Mot de passe *                            | Mot de passe *                  |      |             |
|                     | Confirmation du mot de passe *            | Confirmation du mot de passe *  |      |             |
|                     | •••••                                     | •••••                           |      |             |
|                     | Appular                                   |                                 |      |             |
|                     | 741100                                    |                                 |      |             |
|                     |                                           |                                 |      |             |
|                     | Endian Firewall Community rel             | ease 2.4.1 (c) 2004-2009 Endian |      |             |

- Choisissez les mots de passe du compte « admin » pour l'interface web et du compte « root » pour se connecter en mode terminal sur le système.

|      |                                               |                             | Aide | A Déconnexion |
|------|-----------------------------------------------|-----------------------------|------|---------------|
|      | endian firewall                               |                             |      |               |
| •••• | community                                     |                             |      |               |
|      |                                               |                             |      |               |
|      | » Assistant de configuration réseau           |                             |      |               |
|      | Etape 1/8: Choisir le type d'interface ROUGE  |                             |      |               |
|      | ROUGE: non sécurisé, connexion internet (WAN) | Information sur le matériel |      |               |
|      | ETHERNET STATIQUE                             | Nombre d'interfaces 1       |      |               |
|      | © ETHERNET DHCP                               |                             |      |               |
|      | © PPPoE                                       |                             |      |               |
|      | C ADSL (USB, PCI)                             |                             |      |               |
|      | © ISDN                                        |                             |      |               |
|      | Modem analogique/UMTS                         |                             |      |               |
|      | © PASSERELLE                                  |                             |      |               |
|      |                                               |                             |      |               |
|      | Annuler                                       |                             |      |               |

- Choisissez le type d'interface rouge (WAN), dans notre cas c'est une interface Ethernet statique.

|                                                                            | <b>? 1</b> Aide | Déconnexion |
|----------------------------------------------------------------------------|-----------------|-------------|
|                                                                            |                 |             |
|                                                                            |                 |             |
| » Assistant de configuration réseau                                        |                 | _           |
| Etape 2/8: Choisir les zones réseaux                                       |                 |             |
| ORANGE: La partie réseau accessible par les serveurs depuis internet (DMZ) |                 |             |
| BLEU: La partie réseau pour les clients sans fils (WIFI)                   |                 |             |
| AUCUN                                                                      |                 |             |
| < Annuler >>>                                                              |                 |             |
|                                                                            |                 |             |
| Endian Firewall Community release 2.4.1 (c) 2004-2009 Endian               |                 |             |

- Si vous allez définissez une zone orange pour le DMZ ou une zone bleue pour le wifi.
   De même dans notre cas il s'agit d'un simple firewall entre deux zones vert (Lan) et rouge (WAN).
- Vérifiez l'adresse de l'interface verte.

|                                                                                | Aide | Céconnexion |
|--------------------------------------------------------------------------------|------|-------------|
| endian firewall                                                                |      |             |
|                                                                                |      |             |
| -                                                                              |      | 1           |
| Assistant de configuration réseau                                              |      |             |
| Etape 3/8: Préférences réseau                                                  |      |             |
| VERT (Réseau interne (LAN) de confiance):                                      |      |             |
| Adresse IP: 172.16.7.185 Le masque du réseau: /24 - 255.255.255.0 ↓            |      |             |
| Ajouter des adresses additionnelles (une IP/masque de sous-réseau par ligne) : |      |             |
|                                                                                |      |             |
|                                                                                |      |             |
|                                                                                |      |             |
| Interfaces:                                                                    |      |             |
| Port Liaison Description MAC Périphérique                                      |      |             |
| ✓ 1 ✓ Advanced <u>2</u> 00:0c:29:de:01:f0 eth0                                 |      |             |
| □ 2 ✓ Advanced <u>2</u> 00:0c:29:de:01:fa ett1                                 |      |             |
|                                                                                |      |             |
| Nom d'hôte: efw-1291974359                                                     |      |             |
| Nom du domaine: localdomain                                                    |      |             |
|                                                                                |      |             |
| <                                                                              |      |             |
|                                                                                |      |             |
| Endian Firewall Community release 2.4.1 (c) 2004-2009 Endian                   |      |             |

- Sélectionnez l'interface rouge et la associer son adresse et sa passerelle.

|                                                                                                    | <b>Aide</b> | Péconnexion |
|----------------------------------------------------------------------------------------------------|-------------|-------------|
|                                                                                                    |             |             |
|                                                                                                    |             |             |
|                                                                                                    |             |             |
| Assistant de configuration reseau                                                                                                    |             |             |
| Etape 4/6. Preferences d'acces à internet                                                                                                    |             |             |
| ROUGE (non sécurisé, connexion internet (WAN)):                                                                                                    |             |             |
| Adresse IP: 10.10.253                                                                                                    |             |             |
| Ajouter des adresses additionnelles (une IP/masque de sous-réseau par ligne) :                                                                                                    |             |             |
|                                                                                                    |             |             |
|                                                                                                    |             |             |
| Interfaces:                                                                                                    |             |             |
| Port Liaison Description MAC Périphérique                                                                                                    |             |             |
| 1 🖋 Advanced ? 00:0c:29:de:01:f0 eth0                                                                                                    |             |             |
| Advanced <u>2</u> 00:0c:29:de:01:fa eth1     Advanced <u>2</u> 00:0c:29:de:01:fa eth1     Advanced <u>2</u> 00:0c:29:de:01:fa     Advanced <u>2</u> 00:0c:29:de:01:fa     Advanced <u>2</u> 00:0c:29:de:01:fa |             |             |
|                                                                                                    |             |             |
| Passerelle par défaut: 10.10.254                                                                                                    |             |             |
| мти: •                                                                                                    |             |             |
| Changement de l'adresse MAC avec: •                                                                                                    |             |             |
|                                                                                                    |             |             |
| Ce champs peut être laisse vide.                                                                                                    |             |             |
| <<< Annuler >>>                                                                                                    |             |             |
|                                                                                                    |             |             |
| Endian Firewall Community release 2.4.1 (c) 2004-2009 Endian                                                                                                    |             |             |

## - Configurez votre DNS

|                                                              | <b>?</b> Aide | A Déconnexion |
|--------------------------------------------------------------|---------------|---------------|
|                                                              |               |               |
|                                                              |               |               |
| Assistant de configuration réseau                            |               |               |
| Etape 5/8: Configurer la résolution DNS                      |               |               |
| La configuration manuelle du DNS:                            |               |               |
| DNS 1: 193.95.66.10                                          |               |               |
| DNS 2: 193.95.66.11                                          |               |               |
| < Annuler >>>                                                |               |               |
|                                                              |               | _             |
| Endian Firewall Community release 2.4.1 (c) 2004-2009 Endian |               |               |

- Appliquez la configuration

|                                                                                                    | Aide | Déconnexion |
|----------------------------------------------------------------------------------------------------|------|-------------|
|                                                                                                    |      |             |
|                                                                                                    |      | _           |
| Assistant de configuration réseau                                                                               |      |             |
| Etape 7/8: Appliquer la configuration                                                                           |      |             |
| Félicitation!<br>La configuration réseau est prête, cliquez sur OK pour appliquer cette nouvelle configuration. |      |             |
| Annuler         OK, appliquer la configuration                                                                  |      |             |
|                                                                                                    |      |             |
| Endian Firewall Community release 2.4.1 (c) 2004-2009 Endian                                                    |      |             |

- Reconnectez-vous sur l'interface web d'Endian avec un login « admin » et le mot de passe que vous avez lui associé si dessus.

| Authentification n | equise                                                                                                    |
|--------------------|----------------------------------------------------------------------------------------------------|
| ?                  | Le site https://172.16.7.185:10443 demande un nom d'utilisateur et un mot de passe. Le site indique :<br>« Restricted » |
| Utilisateur :      |                                                                                                    |
| Mot de passe :     |                                                                                                    |
|                    | OK Annuler                                                                                                    |
|                    | OK Annuler                                                                                                    |

| -                                                                                                    |                                                                                                    |                                                                          |                                           |                 |                                                            |                                              |                                                                       | 2                                    | Aide                                        | C Déconnexion                              |
|----------------------------------------------------------------------------------------------------|----------------------------------------------------------------------------------------------------|--------------------------------------------------------------------------|-------------------------------------------|-----------------|------------------------------------------------------------|----------------------------------------------|-----------------------------------------------------------------------|--------------------------------------|---------------------------------------------|--------------------------------------------|
| endian fire                                                                                                    | wall<br>Unity                                                                                                    |                                                                          |                                           |                 |                                                            |                                              |                                                                       |                                      |                                             |                                            |
|                                                                                                    | System Status I                                                                                                    | Network Se                                                               | ervices                                   | Firew           | all Proxy                                                  | VPN                                          | Logs                                                                  |                                      |                                             |                                            |
|                                                                                                    | Dashboard                                                                                                    |                                                                          |                                           |                 |                                                            |                                              |                                                                       |                                      |                                             |                                            |
| Dashboard                                                                                                    | >> efw-1300096398.loc                                                                                                    | aldomain                                                                 |                                           | »               | Interfaces réseau                                          |                                              |                                                                       |                                      |                                             |                                            |
| Network configuration<br>Event notifications<br>Passwords<br>Web Console<br>SSH access<br>GUI settings<br>Backup<br>Shutdown<br>Credits | Appareil<br>Version<br>Noyau<br>Temps de<br>Fonctionnement<br>Data updated at<br>> Information sur le m<br>CPU 1<br>Mémoire<br>disque principal<br>les données du<br>disque | Community<br>2.4.1<br>2.6.32.25<br>57.e40.1586<br>16h 1m<br>21:19:14<br> | 248<br>MB<br>564<br>MB<br>839<br>MB<br>99 | Inco<br>Out     | Périphérique<br>br0<br>eth0<br>eth1<br>ming traffic in KB/ | Type<br>ethernet<br>ethernet<br>s (max. 6 in | Liaison<br>Vers le haut<br>Vers le haut<br>Vers le haut<br>tterfaces) | État<br>Vers le haut<br>Vers le haut | entrant<br>5.6 KB/s<br>5.8 KB/s<br>0.0 KB/s | Sortie<br>5.0 KB/s<br>5.0 KB/s<br>0.0 KB/s |
|                                                                                                    | Ivar/log II                                                                                                    | (Live log)<br>%d Aujou                                                   | 418<br>MB<br>ON<br>rd'hui                 |                 |                                                            |                                              |                                                                       |                                      |                                             |                                            |
|                                                                                                    | misses                                                                                                    | 0                                                                        | 0                                         | »               | Liaisons montante                                          | :5                                           |                                                                       |                                      |                                             |                                            |
|                                                                                                    | Les virus trouvés                                                                                                    | ō                                                                        | 0                                         |                 | Nom                                                        |                                              | Adı                                                                   | resse IP                             | État Actif                                  | Géré                                       |
|                                                                                                    | Relai SMTP                                                                                                    | (Live log)                                                               | ON                                        | Liais           | on montante princip                                        | oale                                         | 172.16.7.1                                                            | 85 l                                 | JP                                          | <b>X</b>                                   |
|                                                                                                    | 0 Les courriels en attente                                                                                                    | %d Aujou<br>heure<br>0                                                   | rd'hui<br>0                               | $\rightarrow =$ | nk1<br>Liaison montante d                                  | le secours                                   | 123.123.12                                                            | 23.123 U                             | JP                                          | 2                                          |
|                                                                                                    | les courriels reçus<br>Les courriels rejetés                                                                                                    | 0                                                                        | 0<br>0<br>OFF                             |                 |                                                            |                                              |                                                                       |                                      |                                             |                                            |
|                                                                                                    | Détection d'intrusion                                                                                                    | (Live log)                                                               | ON                                        |                 |                                                            |                                              |                                                                       |                                      |                                             |                                            |

#### Voici le tableau de bord d'UTM Endian

## 3. Configuration des différents services d'Endian firewall :

#### 3.1. Le menu « system » :

Cette section permet d'afficher toute information concernant le système et la configuration du réseau et il vous donne la main de reconfigurer le réseau.

#### 3.2. Le menu « status » :

Cette section permet d'afficher :

- L'état du système (les services, mémoire, utilisation disque, modules chargé...).
- L'état du réseau ainsi que les graphs du trafic réseau.
- Il surveille les connexions établies par iptables ainsi que par openvpn s'il fonctionne.

- Les statistiques des emails SMTP si la passerelle antivirale est fonctionnelle.

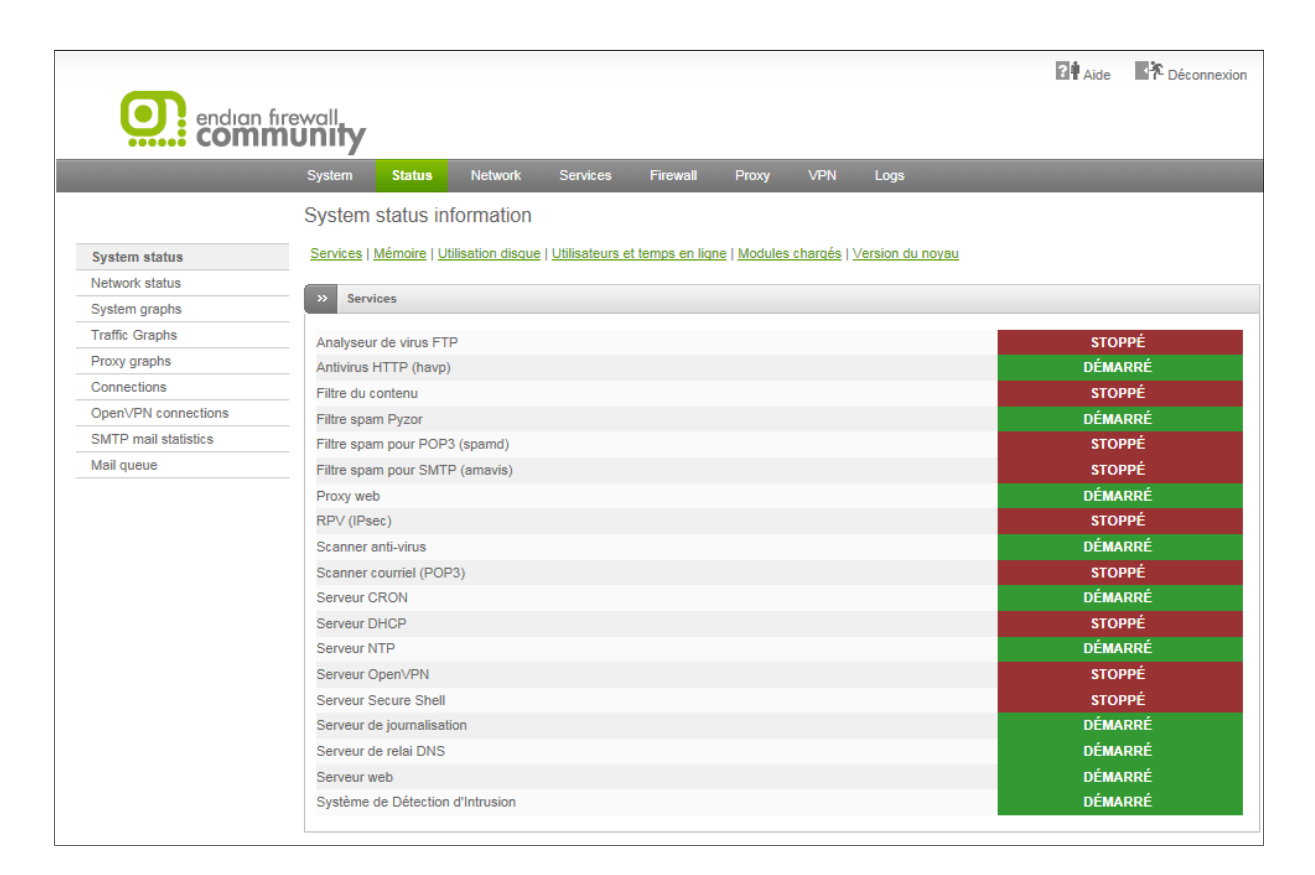

#### 3.3. Le menu « réseau » :

| endian fi                                  | rewall.<br><b>JUNITY</b>                                                                                                    |                                                                                  |                                                                                                    | 2 Aide     | Céconnexion |
|--------------------------------------------|----------------------------------------------------------------------------------------------------|----------------------------------------------------------------------------------|----------------------------------------------------------------------------------------------------|------------|-------------|
|                                            | Système État <b>Réseau</b>                                                                                                    | Services Pare-feu S                                                              | erveur mandataire (relai) RPV Jou                                                                              | irnaux     | _           |
| Edition des hôtes<br>Routage<br>Interfaces | Configuration de l'hôte           >>         Les hôtes en cours           Image: Alouter un hôte         Image: Alouter un hôte |                                                                                  |                                                                                                    |            |             |
|                                            | Adresse IP de l'hôte                                                                                                    | Nom d'hôte<br>s: Connecté: main (0d 0h 45m 8s) Uptimu<br>Endian Firewall Communi | Nom de domaine<br>e: 09:35:51 up 45 min, 0 users, load average: 0.04,<br>ty release 2.4.1 (c) 2004-2009 Endian | 0.01, 0.00 | Actions     |

Ce menu contient trois onglets :

✤ Edition des hôtes :

Endian contient un serveur DNS cache (dnsmasq) qui vérifie le fichier hôte du système pour le nom de look-up. Dans cette section, vous pouvez définir une entrée de l'hôte personnalisé qui sera alors résolu pour tous les clients.

|                  | Systême État                    | Réseau            | Services | Pare-feu | Serveur mandataire (rek | ii) RPV | Journaux |                         |
|------------------|---------------------------------|-------------------|----------|----------|-------------------------|---------|----------|-------------------------|
|                  | Configuration de                | 'hôte             |          |          |                         |         |          |                         |
| lition des hôtes | >>> Les hôtes en cour           | 5                 |          |          |                         |         |          |                         |
| Interfaces       | Ajouter un hôte<br>Adresse IP * |                   |          |          |                         |         |          |                         |
|                  | Nom d'hôte *                    |                   |          |          |                         |         |          |                         |
|                  | Nom de domaine                  |                   |          |          |                         |         |          |                         |
|                  | Ajouter un hôte                 | ou <u>Annuler</u> |          |          |                         |         | 2        | Ce champ est obligatoir |
|                  | Adresse IP de l'hôt             | e                 | Nom d'h  | ôte      | Nom de                  | domaine |          | Action                  |

#### • Routage :

- Routage statique :

Permet d'associer des adresses de réseau spécifiques avec des passerelles données ou uplink (liaison montante). Cliquez sur le lien Ajouter une nouvelle règle pour spécifier une règle de routage statique.

|                                                                                                    |                                                                                                    |                                                                                                    |                                                                                                    |                                                                                                    |                                                                                                    |                                                                                                    | Aide                                                                                                    | Déconnexion                                                                                                    |
|----------------------------------------------------------------------------------------------------|----------------------------------------------------------------------------------------------------|----------------------------------------------------------------------------------------------------|----------------------------------------------------------------------------------------------------|----------------------------------------------------------------------------------------------------|----------------------------------------------------------------------------------------------------|----------------------------------------------------------------------------------------------------|----------------------------------------------------------------------------------------------------|----------------------------------------------------------------------------------------------------|
| rewall<br><b>TUNITY</b>                                                                                                    |                                                                                                    |                                                                                                    |                                                                                                    |                                                                                                    |                                                                                                    |                                                                                                    |                                                                                                    |                                                                                                    |
| Système État F                                                                                                    | léseau                                                                                                    | Services                                                                                                    | Pare-feu                                                                                                    | Serveur mandataire (relai)                                                                                                | RPV                                                                                                    | Journaux                                                                                                    |                                                                                                    |                                                                                                    |
| Éditeur de routage                                                                                                    | statique                                                                                                    |                                                                                                    |                                                                                                    |                                                                                                    |                                                                                                    |                                                                                                    |                                                                                                    |                                                                                                    |
| Routage statique                                                                                                    | Règles de re                                                                                                    | outage                                                                                                    |                                                                                                    |                                                                                                    |                                                                                                    |                                                                                                    |                                                                                                    |                                                                                                    |
| >> Les entrées actuelle                                                                                                    | s du routage                                                                                                    |                                                                                                    |                                                                                                    |                                                                                                    |                                                                                                    |                                                                                                    |                                                                                                    | -                                                                                                    |
| Ajouter une route<br>Sélecteur<br>Réseau source<br>Réseau de destination<br>Router Via *<br>Passerelle statique<br>Activé<br>Remarque | Annuler                                                                                                    |                                                                                                    |                                                                                                    |                                                                                                    |                                                                                                    |                                                                                                    | *Ce cham                                                                                                    | p est obligatoire                                                                                                    |
|                                                                                                    | Système       État       P         Éditeur de routage :       **       Routage statique         **       Routage statique       **         **       Les entrées actuelle       *         Ajouter une route       Sélecteur       *         Réseau source       Réseau de destination       *         Router Via *       *       *         Passerelle statique       •         Activé       *       *         Activé       *       *         Ajouter la route       out       * | Système       État       Réseau         Éditeur de routage statique       Règles de r         Passenelle statique       Règles de r         Les entrées actuelles du routage         Ajouter une route         Sélecteur         Rèseau source         Réseau de destination         Router Via *         Passerelle statique         Activé         Remarque         Ajouter la route       ou Annuler | Système       État       Réseau       Services         Éditeur de routage statique       Règles de routage         2°       Routage statique       Règles de routage         2°       Les entrées actuelles du routage         2°       Les entrées actuelles du routage         Ajouter une route       Sélecteur         Réseau source       Réseau de destination         Router Via *       Passerelle statique         Passerelle statique       Image: Comparison of the second second seco | Système       État       Réseau       Services       Pare-feu         Éditeur de routage statique       Règles de routage | Système       État       Réseau       Services       Pare-feu       Serveur mandataire (relai).         Éditeur de routage statique       Règles de routage       Image: Contage statique       Règles de routage         2°       Routage statique       Règles de routage       Image: Contage statique       Image: Contage statique         2°       Routage statique       Règles de routage       Image: Contage statique       Image: Contage statique         2°       Les entrées actuelles du routage       Image: Contage statique       Image: Contage statique       Image: Contage statique         Ajouter une route       Sélecteur       Image: Contage statique       Image: Contage statique       Image: Contage statique         Reseau de destination       Image: Contage statique       Image: Contage statique       Image: Contage statique       Image: Contage statique         Activé       Image: Contage statique       Image: Contage statique       Image: Contage statique       Image: Contage statique       Image: Contage statique         Ajouter la route       Image: Contage statique       Image: Contage statique       Image: Contage statique       Image: Contage statique       Image: Contage statique       Image: Contage statique       Image: Contage statique       Image: Contage statique       Image: Contage statique       Image: Contage statique       Image: Contage statique       Image: C | Système       État       Réseau       Services       Pare-feu       Serveur mandataire (relai)       RPV         Éditeur de routage statique       Règles de routage       Image: Constant and the serveur mandataire (relai)       RPV         2       Routage statique       Règles de routage       Image: Constant and the serveur mandataire (relai)       RPV         2       Routage statique       Règles de routage       Image: Constant and the serveur mandataire (relai)       RPV         3       Les entrées actuelles du routage       Image: Constant and the serveur mandataire (relai)       RPV         4jouter une route       Sélecteur       Réseau source       Image: Constant and the serveur mandataire (relai)       Reference         Réseau de destination       Image: Constant and the serveur mandataire (relai)       Image: Constant and the serveur mandataire (relai)       Reference         Activé       Image: Constant and the serveur mandataire (relai)       Image: Constant and the serveur mandataire (relai)       Reference         Aputer la route       Image: Constant and the serveur mandataire (relai)       Image: Constant and the serveur mandataire (relai)       Reference         Aputer la route       Image: Constant and the serveur mandataire (relai)       Image: Constant and the serveur mandataire (relai)       Reference | Système       État       Réseau       Services       Pare-feu       Serveur mandataire (relai)       RPV       Journaux         Éditeur de routage statique       Règles de routage       Image: Construction of the second of the second of the s | Système       État       Réseau       Services       Pare-feu       Serveur mandatiaire (relai)       RPV       Journaux         Éditeur de routage statique       Règles de routage       •       •       •       •         Outage statique       Règles de routage       •       •       •       •       •       •       •       •       •       •       •       •       •       •       •       •       •       •       •       •       •       •       •       •       •       •       •       •       •       •       •       •       •       •       •       •       •       •       •       •       •       •       •       •       •       •       •       •       •       •       •       •       •       •       •       •       •       •       •       •       •       •       •       •       •       •       •       •       •       •       •       •       •       •       •       •       •       •       •       •       •       •       •       •       •       •       •       •       •       •       •       •       • |

- Règles de routage :

Permet d'associer des adresses de réseau spécifiques, des ports de service et des protocoles avec des uplinks donnés.

| _                     |                            |                            |                       |                                     |                            | Aide      | A Déconnexion      |
|-----------------------|----------------------------|----------------------------|-----------------------|-------------------------------------|----------------------------|-----------|--------------------|
| endian firewo         |                            |                            |                       |                                     |                            |           |                    |
| Sj                    | ystème État                | Réseau S                   | Services Pare-feu     | Serveur mandataire (relai)          | ) RPV Journau              | x         |                    |
| Éc                    | liteur des règle           | s du routage               |                       |                                     |                            |           |                    |
| Edition des hôtes     | Routage statique           | Règles de rou              | utage                 |                                     |                            |           |                    |
| Routage<br>Interfaces | Règles actuelles           |                            |                       |                                     |                            |           |                    |
|                       | Éditeur de règles          |                            |                       |                                     |                            |           |                    |
|                       | Source *                   |                            |                       | Destination *                       | 223                        |           |                    |
|                       | Insérer un réseau/ar       | ▼<br>dresses IPs (une p    | par ligne)            | Insérer un réseau/adresse           | ▼<br>s IPs (une par ligne) |           |                    |
|                       |                            |                            |                       |                                     |                            |           |                    |
|                       |                            |                            |                       |                                     |                            |           |                    |
|                       |                            |                            |                       |                                     |                            |           |                    |
|                       | Service/Port               |                            |                       |                                     |                            |           |                    |
|                       | Service *<br><tous></tous> | Protocole<br><tous></tous> | * Port de destina     | tion (un par ligne)                 |                            |           |                    |
|                       |                            |                            |                       |                                     |                            |           |                    |
|                       |                            |                            |                       |                                     |                            |           |                    |
|                       | Liaison montante *         | Liaison montante           | princip: 🗸 🔲 Utiliser | le lien de secours si lien principi | al tombe                   |           |                    |
|                       |                            |                            | Demarque              |                                     | D                          | reition   |                    |
|                       | Service no                 | on défini                  | *                     |                                     |                            | Demier    |                    |
|                       | Activé                     |                            | 🖾 Enregistre          | r tous les paquets acceptés dar     | ns le journal              |           |                    |
|                       | Créer une Règle            | ] ou <u>Annuler</u>        |                       |                                     |                            | * Ce chan | np est obligatoire |

#### ✤ Interface :

- Editer une liaison montante :

Des Uplinks supplémentaires peuvent être définies en cliquant sur l'onglet éditeur d'Uplink: choisir le type de liaison montante, puis remplir le formulaire spécifique de ce dernier.

| dition dae bôtee | » Éditer une li                                                                                                    | aison montanto                                                                                                    | VI ANS                                                 |                                                                |                                 |                                         |  |  |  |
|------------------|----------------------------------------------------------------------------------------------------|----------------------------------------------------------------------------------------------------|--------------------------------------------------------|----------------------------------------------------------------|---------------------------------|-----------------------------------------|--|--|--|
| outage           | Editer une i                                                                                                    | alson montante                                                                                                    | V LANS                                                 |                                                                |                                 |                                         |  |  |  |
| nterfaces        | Liaisons montantes actuelles                                                                                                    |                                                                                                    |                                                        |                                                                |                                 |                                         |  |  |  |
| terfaces .       | Éditer une liais<br>Description<br>Type *<br>Protocole ADSL<br>modem/routeur<br>ADSL *<br>VPI *<br>Type<br>d'encapsulation<br>M Ajouter d'au<br>Nom d'utilisateu<br>Méthode | son montante<br>Modem ADSL<br>* PPPoA<br>Conexant Acce<br>bidged VC                                                                      | v essRunner ADSL US vCl* v sque de sous-réseau         | B modem ▼<br>I ou IP/CDR, une par ligne)<br>Mot de passe       |                                 |                                         |  |  |  |
|                  | Utiliser des p<br>U La liaison m<br>Si cette liais<br>Vérifier si c<br>Paramètre<br>Créer une liais                                                                         | paramètres DNS perso<br>ontante est activée<br>on montante est indit<br>es hôtes sont disponib<br>s avancés<br>on mortante ou <u>Anu</u> | Inalisés<br>I Act<br>sponible activer<br>Iles<br>nuler | ver la liaison montante au dé<br>aison montante principale (ma | narrage 🕼 La liaison montante e | est gérée .<br>Ce champ est obligatoire |  |  |  |
|                  | Tata como a                                                                                                    | Leonare .                                                                                                    |                                                        | T-uner                                                         |                                 | l'acarone -                             |  |  |  |
|                  | Identifiant                                                                                                    | Description                                                                                                    |                                                        | Type                                                           | Liaison de secours              | Actions                                 |  |  |  |
|                  | main                                                                                                    | Liaison montante                                                                                                    | e principale                                           | Ethernet statique                                              | Aucun                           | M 4                                     |  |  |  |
|                  | Légende: 📝                                                                                                    | Actif (cliquer pour dés                                                                                                    | sactiver) 🛄 Désa                                       | ctivé (cliquer pour activer)                                   | 🥜 Éditer 🧃 Supprimer            |                                         |  |  |  |

#### - VLANs :

Les réseaux locaux virtuels (VLAN) peuvent être définis en cliquant sur l'onglet VLAN. Le support des vlans par Endian offre l'idée d'associer les « vlans ids » avec les zones du firewall.

|                       | 2 🕈 Aide 🛛 🖍 Déconnexion                                                                                 |
|-----------------------|----------------------------------------------------------------------------------------------------|
| endian fi<br>comm     | rewall.<br>JUnity                                                                                        |
|                       | Système État <mark>Réseau</mark> Services Pare-feu Serveur mandataire (relai) RPV Journaux               |
|                       | Gestionnaire VLAN                                                                                        |
| Edition des hôtes     | Éditer une liaison montante     VLANs                                                                    |
| Routage<br>Interfaces | Les VLANs configurés récemment                                                                           |
|                       | Ajout d'un nouveau VLAN                                                                                  |
|                       | Interface * [1] eth0: Advanced [Etat OK]                                                                 |
|                       |                                                                                                    |
|                       | Ajouter VLAN ou Annuler * Ce champ est obligatoire                                                       |
|                       | Périphérique Identification du VLAN Zone Actions                                                         |
|                       | Status: Connecté: main (0d 8h 28m 30s) Uptime: 17:19:13 up 8:29. 0 users. load average: 0.00. 0.01. 0.00 |
|                       | Endian Firewall Community release 2.4.1 (c) 2004-2009 Endian                                             |

#### 3.4. LE MENU « SERVICES » :

Endian peut fournir un certain nombre de services utiles qui peuvent être configurés dans cette section. En particulier, il s'agit des services utilisés par le proxy tel que : l'antivirus clamav. Ainsi que l'IDS « snort ».

Voici donc la liste des services qui peuvent être activés via Endian:

#### a) Serveur DHCP :

- Le protocole DHCP (Dynamics Host Configuration Protocol) vous permet de contrôler la configuration des adresses IP de tous vos périphériques réseau via votre d'Endian UTM de façon centralisée.
- Quand un client (hôte client ou une imprimante en réseau, etc) se joint à votre réseau, il obtiendra automatiquement une adresse IP valide à partir d'une plage d'adresses et d'autres paramètres de la fonction DHCP. Le client doit être configuré pour utiliser DHCP.
- Vous pouvez choisir d'offrir ce service aux clients de la zone verte, ou comprennent des dispositifs sur le ORANGE (DMZ) ou BLEU (WLAN) zone en cochant les cases à cocher qui sont étiquetés.

|                      | Systèrne État Résea                                                                                                    | u Services    | Pare-feu | Serveur mandataire (re | lai) RPV          | Journaux     | _ |
|----------------------|----------------------------------------------------------------------------------------------------|---------------|----------|------------------------|-------------------|--------------|---|
|                      | Configuration DHCP                                                                                                    |               |          |                        |                   |              |   |
| erveur DHCP          | >> DHCP                                                                                                    |               |          |                        |                   |              |   |
| IS Dynamique         |                                                                                                    |               |          |                        |                   |              |   |
| teur de l'antivirus  | Interface verte                                                                                                    | Activé 🔽      |          |                        |                   | Sauvegarder  |   |
| rveur de temps       | 🔄 Paramètres                                                                                                    |               |          |                        |                   |              |   |
| prentissage Spam     | Adresse de dénart                                                                                                    | 172.16        | 7 186    | Adrassa da fi          |                   | 172 16 7 254 |   |
| évention d'intrusion | Aureaac de depuir                                                                                                    | 172.10        | 7.100    | Aureade de li          |                   | 172.10.7.234 |   |
| affic Monitoring     | Allow only fixed leases                                                                                                    |               |          |                        |                   |              |   |
| erveur SNMP          | Durée du bail par défaut (m                                                                                                    | in)* 60       |          | Durée maximu           | m du bail (min) * | 120          |   |
| alité de service     | Suffixe du nom de domeine                                                                                                    | localdo       | nain     | Dasseralle na          | défaut *          | 172 16 7 185 | _ |
|                      | Surfixe du fibili de domaine                                                                                                    |               |          | r usserene pu          | uciuut            | 172.10.7.100 | _ |
|                      | DNS Primaire                                                                                                    | 172.16        | 7.185    | DNS Seconda            | ire               |              |   |
|                      | Serveur NTP principal                                                                                                    | 1             |          | Serveur NTP            | econdaire         |              |   |
|                      | 1.1                                                                                                    |               |          | Adresse du s           | erveur WINS       | -            |   |
|                      | Adresse du serveur wins                                                                                                    | principal     |          | secondaire             |                   |              |   |
|                      | Lignes de configuration person                                                                                                    | nalisèes      |          |                        |                   |              |   |
|                      | Baux fixes en cours                                                                                                    |               |          |                        |                   |              |   |
|                      | Ajouter un bail fix                                                                                                    |               |          |                        |                   |              |   |
|                      | The second second | 100 million ( |          | Harris de Cabler       | Chamin asiasia    |              |   |

#### b) DNS dynamique:

- Les fournisseurs de DNS Dynamique comme «DynDNS» offre un service qui permet d'affecter un nom de domaine à des adresses IP. Cela fonctionne même avec des adresses qui se changent dynamiquement, tels que ceux offerts par des connexions ADSL.
- Chaque fois que le changement d'adresse IP est effectué, la mise à jour doit être activement propagé au fournisseur de DNS dynamique.
- Endian UTM contient un client DNS dynamique pour les 14 fournisseurs différents, si elle est activée, il se connectera automatiquement au fournisseur de DNS dynamique et de lui demander la nouvelle adresse IP après chaque changement d'adresse.

|                      |                      |                        |           |                |                          |                         |                    |               | ? Aide      | Pr Dé      | éconnexio |
|----------------------|----------------------|------------------------|-----------|----------------|--------------------------|-------------------------|--------------------|---------------|-------------|------------|-----------|
|                      | wall<br><b>Juity</b> |                        |           |                |                          |                         |                    |               |             |            |           |
|                      | System Statu         | s Network              | Services  | Firewall       | Proxy                    | VPN                     | Logs               |               |             |            |           |
|                      | Dynamic DNS          | 6 client               |           |                |                          |                         |                    |               |             |            |           |
| DHCP server          | » Les hôtes en       | cours                  |           |                |                          |                         |                    |               |             |            |           |
| Dynamic DNS          |                      |                        |           |                |                          |                         |                    |               |             |            |           |
| Antivirus Engine     | Ajouter un hôt       | te                     |           |                |                          |                         |                    |               |             |            |           |
| Time server          | -                    |                        |           |                |                          |                         |                    |               |             |            |           |
| Spam Training        | Service *            |                        | dhs.org   | •              |                          | Derrière u              | n relai            | Activer I     | es jokers l |            |           |
| Intrusion Prevention | Nom d'hôte *         |                        | ansi      |                |                          | Domaine *               | ŧ                  | ansi.tn       |             |            |           |
| Traffic Monitoring   | Nom d'utilisate      | ur *                   | ansi      |                |                          | Mot de pa               | sse *              |               |             | _          |           |
| SNMP Server          |                      |                        |           |                |                          |                         |                    |               |             |            |           |
| Quality of Service   | Derrière un Ro       | uteur (NAT) 🗹          | Activé 🗹  |                |                          |                         |                    |               |             |            |           |
|                      | Mettre à jour        | l ou <u>Annuler</u>    |           |                |                          |                         |                    |               | * Ce cha    | mp est obl | ligatoire |
|                      | Service              | Nom d'hôte             |           | Domaine        |                          |                         | Relai web anonyme  | Jokers        | Activé      | Actions    |           |
|                      | dhs.org              | ansi                   |           | ansi.tn        |                          |                         |                    |               | <b>X</b>    | Ø          | Ì         |
|                      | Légende: 📝 A         | ctif (cliquer pour dés | sactiver) | Désactivé (cli | Forcer la n<br>quer pour | nise à jour<br>activer) | 🥒 Éditer 📑 Retirer | r de la bibli | othèque     |            |           |
|                      |                      |                        |           |                |                          |                         |                    |               |             |            |           |

#### c) Moteur de l'antivirus:

- Ce module vous permet de configurer la manière dont ClamAV devrait traiter les archives et la synchronisation des mises à jour de signature.
- Le démarrage de mise à jour se fait manuellement, ainsi vous pouvez vérifier quand la dernière mise à jour a été effectuée.

|                      |                                             |               |                 |            |           |          |                     | <b>? 1</b> Aide   | Péconnexion |
|----------------------|---------------------------------------------|---------------|-----------------|------------|-----------|----------|---------------------|-------------------|-------------|
| endian fi            | rewall                                      |               |                 |            |           |          |                     |                   |             |
|                      | System Status Network                       | Services      | Firewall        | Proxy      | VPN       |          | ogs                 |                   |             |
|                      | Clamav AntiVirus                            |               |                 |            |           |          |                     |                   |             |
| DHCP server          | » Clamav AntiVirus                          |               |                 |            |           |          |                     |                   |             |
| Dynamic DNS          |                                             |               |                 |            |           |          |                     |                   |             |
| Antivirus Engine     | >>> Configuration de Clamav                 |               |                 |            |           |          |                     |                   |             |
| Time server          | -                                           |               |                 |            |           |          |                     |                   |             |
| Spam Training        | Anti Archivebomb                            |               |                 |            |           | La mi    | ise a jour programr | mee des signature | es Clamav   |
| Intrusion Prevention | Taille maximale de l'archive *              | Nombre max    | imal d'archive  | s imbriqué | es *      | О т      | outes les heures ?  |                   |             |
| Traffic Monitoring   | 50                                          | 5             |                 |            |           |          |                     |                   |             |
| SNMP Server          | Max. fichiers dans l'archive *              | Ratio de com  | pression max    | timal *    |           | © Q      | uotidien ?          |                   |             |
| Quality of Service   | 1000                                        | 1000          |                 |            |           | ⊚н       | ebdomadairement ?   |                   |             |
|                      | Gestion des mauvaises archives *            | :             |                 |            |           |          |                     |                   |             |
|                      | Acepter sans vérifier                       |               |                 | -          |           | ⊚м       | lensuellement ?     |                   |             |
|                      | Interdire les archives chiffrées            |               |                 |            |           |          |                     |                   |             |
|                      | Sauvegarder                                 |               |                 |            |           |          |                     |                   |             |
|                      |                                             |               |                 |            |           |          |                     |                   |             |
|                      | » Signatures des virus de Clamav            |               |                 |            |           |          |                     |                   |             |
|                      | Dernière mise à jour de signatures s        | ur depuis pou | r un total de s | ignatures. |           |          |                     |                   |             |
|                      | Dernière vérification de<br>synchronisation | Туре          |                 |            | Versi     | ion      | Total               | Dernière mise à   | jour        |
|                      |                                             | Signatures    | principales     |            |           |          |                     |                   |             |
|                      |                                             | Les signatu   | ires volatiles  |            |           |          |                     |                   |             |
|                      | Mettre à jour les signatures mainte         | enant ou Cher | cher dans la ba | se de donn | ées des v | /irus er | n ligne             |                   |             |

#### d) Serveur de temps:

- Endian conserve l'heure du système synchronisé au serveur de temps sur internet en utilisant le protocole NTP (Network Time).
- Un certain nombre de serveur de temps sur internet sont préconfigurés et utilisé par le système.
- Cliquez sur les serveurs NTP Remplacer par défaut pour spécifier vos propres serveurs de temps manuellement. Cela peut être nécessaire si vous utilisez une configuration qui ne permet pas à Endian d'accéder à Internet. Ces hôtes doivent être ajoutés un par ligne.

|                      |                                                                     | ? Aide | Déconnexion |
|----------------------|---------------------------------------------------------------------|--------|-------------|
| endian fir           | unity                                                               |        |             |
|                      | System Status Network <mark>Services</mark> Firewall Proxy VPN Logs | _      | _           |
|                      | Time server                                                         |        |             |
| DHCP server          | >> Utiliser un serveur de temps                                     |        |             |
| Dynamic DNS          |                                                                     |        |             |
| Antivirus Engine     | Paramètres                                                          |        |             |
| Time server          |                                                                     |        |             |
| Spam Training        | Outrepasser les serveur de temps par défaut *                       |        |             |
| Intrusion Prevention |                                                                     |        |             |
| Traffic Monitoring   |                                                                     |        |             |
| SNMP Server          | <b>v</b>                                                            |        |             |
| Quality of Service   |                                                                     |        |             |
|                      | Fuseau horaire *                                                    |        |             |
|                      | Africa/Tunis                                                        |        |             |
|                      | Sauvegarder ou Synchroniser maintenant                              |        |             |
|                      |                                                                     |        |             |
|                      | >> Réglez manuellement                                              |        |             |
|                      | Année: 2011 Mois: 5 Jour: 25 Heures: 22 Minutes: 36 Régler I        |        |             |

#### e) Apprentissage Spam:

 SpamAssassin peut être configuré pour faire un apprentissage automatique des e-mails qui sont classés comme spams. Pour être en mesure d'apprendre, il doit se connecter à un serveur IMAP et vérifier avec les blacklists de spam existants.

| _                    |                          |                          |                               |                    |                           | 24                 | Aide Aide Déconnexion     |
|----------------------|--------------------------|--------------------------|-------------------------------|--------------------|---------------------------|--------------------|---------------------------|
| endian fire          | wall.<br>U <b>nity</b>   |                          |                               |                    |                           |                    |                           |
|                      | System Status            | Network Servi            | ces Firewall                  | Proxy VPN          | Logs                      |                    |                           |
|                      | Spam Training            |                          |                               |                    |                           |                    |                           |
|                      |                          |                          |                               |                    |                           |                    |                           |
| DHCP server          | Sources actuelle         | d'apprentissage de span  | 1                             |                    |                           |                    |                           |
| Dynamic DNS          | Ceditor la configur      | tion por defaul          |                               |                    |                           | Commoneor          | percentingance maintonant |
| Antivirus Engine     |                          | auon par delada          | 16                            | st des connexions  |                           | Commencer ra       | pprenussage maintenant    |
| Time server          | >> Edition de la co      | onfiguration             |                               |                    |                           |                    |                           |
| Spam Training        |                          |                          |                               |                    |                           |                    |                           |
| Intrusion Prevention | Hote IMAP par det        | aut                      |                               |                    |                           |                    |                           |
| Traffic Monitoring   | Nom d'utilisateur p      | ar défaut                |                               | Mot de             | e passe par défau         | t                  |                           |
| SNMP Server          | Dossier non-spam         | par défaut               |                               | Dossie             | er de spam par dé         | faut               |                           |
| Quality of Service   |                          |                          |                               |                    |                           |                    |                           |
|                      |                          |                          |                               |                    |                           |                    |                           |
|                      | programmation d          | e l'apprentissage autor  | natique du filtre de sp       | am                 |                           |                    |                           |
|                      | Désactivé                | Toutes les heures        | s <u>?</u> © Quoti            | dien <u>?</u> 💮 He | bdomadairement            | <u>?</u> 🔘 M       | ensuellement ?            |
|                      |                          |                          |                               |                    |                           |                    |                           |
|                      |                          |                          | Sauvegarder                   |                    |                           |                    |                           |
|                      |                          |                          | Catrogardor                   |                    |                           |                    |                           |
|                      |                          |                          |                               |                    |                           |                    |                           |
|                      | Ajout d'une source       | e d'apprentissage pour l | e spam IMAP                   |                    |                           |                    |                           |
|                      | Hôte IMAP                | Nom d'utilisateur        | Dossier non-spam              | Dossier Spam       | Remarque                  | Connexion          | Actions                   |
|                      | Légende: 📝 Actif<br>désa | (cliquer pour<br>ctiver) | Désactivé (clique<br>activer) | r pour 🥜 É         | Éditer 🔐 Retire<br>biblio | er de la<br>thèque | Tester la<br>connexion    |
|                      | L                        |                          |                               |                    |                           |                    |                           |
|                      | » SpamAssassin R         | ule Update Schedule      |                               |                    |                           |                    |                           |
|                      | Schedule for Snam        | Assassin rule updates    |                               |                    |                           |                    |                           |
|                      | Toutes les heurs         | s? (0)                   | Quotidien ?                   | Hebdomadaire       | ement ?                   | Mens               | uellement ?               |
|                      |                          |                          | secondition :                 |                    | anna da <u>a</u>          |                    | a concernent in 1         |
|                      | Sauvegarder              |                          |                               |                    |                           |                    |                           |
|                      |                          |                          |                               |                    |                           |                    |                           |

- f) Prévention d'intrusion:
- Endian inclut comme moteur de détection d'intrusion système « snort ».
- Vous pouvez l'activez seulement sur la zone verte.
- Pour les règles de snort, soit :
  - D'activer l'option de récupération des règles automatiquement et de planifier les mises à jour.
  - D'importer des règles personnalisées et manuellement.

|                      | 2                                                                                 | Aide | Déconnexion |
|----------------------|-----------------------------------------------------------------------------------|------|-------------|
| endian fire          | ewall                                                                             |      |             |
|                      | System Status Network <mark>Services</mark> Firewall Proxy VPN Logs               |      | _           |
|                      | Intrusion Prevention System                                                       |      |             |
| DHCP server          | Intrusion Prevention System Rules Editor                                          |      |             |
| Dynamic DNS          |                                                                                   |      |             |
| Antivirus Engine     | Système de Prévention d'Intrusion                                                 |      |             |
| Time server          | Activar la système de prévention d'intrusion                                      |      |             |
| Spam Training        | Activer le système de prevention d'intrusion                                      |      |             |
| Intrusion Prevention | Les paramètres de régles de SNORT                                                 |      |             |
| Traffic Monitoring   |                                                                                   |      |             |
| SNMP Server          | Règles SNORT pour les menaces émergentes *                                        |      |             |
| Quality of Service   | Récupération automatique des règles SNORT Mettre a jour les règles maintenant     |      |             |
|                      | Planification de la mise à jour *                                                 |      |             |
|                      | Quotidien                                                                         |      |             |
|                      |                                                                                   |      |             |
|                      | Regies SNORT personnalisees -                                                     |      |             |
|                      | Importer des règles personnalisées                                                |      |             |
|                      | Vous pouvez utiliser un fichier de type tar.gz, zip ou .rule contenant les règles |      |             |
|                      | Paular at radamagar                                                               |      |             |
|                      |                                                                                   |      |             |
|                      |                                                                                   |      |             |

#### g) Traffic Monitoring:

- La supervision du trafic se fait par « ntop » et peut être activée ou désactivée en cliquant sur l'interrupteur principal sur cette page.
- Une fois que la supervision du trafic est activée un lien vers l'interface d'administration de « ntop » s'affiche dans un autre onglet.
- Cette interface d'administration est assurée par « ntop » et comprend des statistiques détaillées sur le trafic réseau. Ce dernier peut être analysé par hôte, protocole, interface réseau ainsi que des autres types d'informations.

| endian<br>comr       | firewall<br>MUNITY                                                                                                    | Aide             | A Déconnexion |
|----------------------|----------------------------------------------------------------------------------------------------|------------------|---------------|
|                      | System Status Network <mark>Services</mark> Firewall Proxy VPN Logs                                                      |                  |               |
|                      | Network Traffic Analyzer                                                                                                 |                  |               |
| DHCP server          | >> Traffic Monitoring Settings                                                                                           |                  |               |
| Dynamic DNS          |                                                                                                    |                  |               |
| Antivirus Engine     | Enable Traffic Monitoring                                                                                                |                  |               |
| Time server          | Current Status                                                                                                    |                  |               |
| Spam Training        |                                                                                                    |                  |               |
| Intrusion Prevention | The Traffic Analyzer module is active: access to the administration interface                                            |                  |               |
| Traffic Monitoring   |                                                                                                    |                  |               |
| SNMP Server          |                                                                                                    |                  |               |
| Quality of Service   | Status: Connecté: main (2d 20h 38m 2s), uplink1 (2d 20h 37m 56s) Uptime: 00:00:33 up 2 days, 20:39, 0 users, load averag | e: 0.00, 0.00, 0 | .00           |
|                      | Endian Firewall Community release 2.4.1 (c) 2004-2009 Endian                                                             |                  |               |

h) Serveur SNMP:

- Le Simple Network Management Protocol (SNMP) est peut être utilisé pour contrôler les différents éléments du réseau. Endian intègre un serveur SNMP.
- Si vous voulez l'activer, un peu d'options apparaîtra :
  - Community string : c'est une clé qui est nécessaire pour lire les données avec un client SNMP.
  - System contact email address : Le serveur SNMP nécessite une adresse email de l'administrateur système pour être configuré.

|                                   |                                                                                                    | Aide | A Déconnexion |
|-----------------------------------|----------------------------------------------------------------------------------------------------|------|---------------|
|                                   | unity                                                                                                    |      |               |
|                                   | System Status Network <mark>Services</mark> Firewall Proxy VPN Logs                                          | _    |               |
|                                   | SNMP Server                                                                                                  |      |               |
| DHCP server                       | » SNMP Server                                                                                                |      |               |
| Dynamic DNS<br>Antivirus Engine   | Paramètres                                                                                                   |      |               |
| Time server<br>Spam Training      | Enable SNMP Server                                                                                           |      |               |
| Intrusion Prevention              | Community String: public                                                                                     |      |               |
| Traffic Monitoring                | Localisation:                                                                                                |      |               |
| SNMP Server<br>Quality of Service | Override global notification email address:<br>System contact email address: contact@endian.com  Sauvegarder |      |               |
|                                   |                                                                                                    |      |               |

#### i) Qualité de service :

- Permet de classer par priorité le trafic IP qui passe par votre firewall en fonction du service.
- Les applications qui ont généralement besoin d'avoir la priorité sur le trafic en vrac comme les téléchargements sont des services interactifs tels que Secure Shell (SSH) ou de la voix sur IP (VoIP).
- Vous devez alors configurer :
  - Les périphériques : ajouter les périphériques (zone, interface, liaison montante, VPN IPSEC).
  - Les classes : classez les périphériques ajoutés par classe.
  - Les règles : attribuez les priorités aux différents périphériques et/ou classes déjà définis.

|                        | rewall                                                                     | रि Help ि Logo                              |
|------------------------|----------------------------------------------------------------------------|---------------------------------------------|
|                        | System Status Network <mark>Services</mark> Firewall Proxy VPN Logs        |                                             |
|                        | Endian Firewall - Quality of Service Devices                               |                                             |
| Serveur DHCP           | Périphériques     Classes     Règles                                       |                                             |
| DNS Dynamique          |                                                                            |                                             |
| Moteur de l'antivirus  | Ajouter le périphérique de qualité de service                              |                                             |
| Serveur de temps       |                                                                            |                                             |
| Apprentissage Spam     | Periphérique Cible                                                         |                                             |
| Prévention d'intrusion |                                                                            |                                             |
| Traffic Monitoring     | 10000 10000                                                                | 1                                           |
| Serveur SNMP           |                                                                            |                                             |
| Qualité de service     |                                                                            |                                             |
|                        | Add or <u>Annuler</u>                                                      | * Ce champ est obligatoire                  |
|                        | Périphérique Bande passante entrente (Ko/s) Bande passante sortante (Ko/s) | Actions                                     |
|                        | Interface 1 [VERT] 1000 1000                                               | I al an an an an an an an an an an an an an |

## 3.5. Le menu « Firewall » :

Cette section vous permet de configurer les règles de votre firewall qui spécifient comment le trafic réseau sera dirigé.

Voici une liste de liens qui apparaissent sur le côté gauche de l'écran:

- Port forwarding/NAT : pour configurer la redirection des ports et le NAT (network address translation).
- Outgoing traffic : permet d'autoriser ou d'interdire le traffic sortant (vers le rouge) et le paramétrer par zone, hôte, port, etc
- Inter-Zone traffic : permet d'autoriser ou d'interdire la circulation entre les zone
- VPN traffic : afin de préciser si les hôtes se connectant via un VPN doivent être passé par le firewall.
- System Access : accorder l'accès à l'hôte Endian
- a) Port forwarding/NAT:

|                                    | wall                           |                             |                                      | E                                               | Aide The Déconnexion |
|------------------------------------|--------------------------------|-----------------------------|--------------------------------------|-------------------------------------------------|----------------------|
|                                    | System Status Network          | k Services F                | <b>irewall</b> Proxy VPN             | l Logs                                          |                      |
|                                    | Port forwarding / Destination  | ation NAT                   |                                      |                                                 |                      |
| Port forwarding / NAT              | » Port forwarding / Destinat   | tion NAT Source NA          | T Incoming routed traffic            |                                                 |                      |
| Outgoing traffic                   | » Règles actuelles             |                             |                                      |                                                 |                      |
| VPN traffic                        | Add a new Port forwarding /    | Destination NAT rule        |                                      |                                                 |                      |
| System access<br>Firewall Diagrams | # Adresse IP<br>entrante Serv  | ice Politique               | Translate to                         | Remarque                                        | Actions              |
|                                    | Légende: 📝 Actif (cliquer pou  | ur désactiver) 🔲 Dés        | activé (cliquer pour activer)        | 🥜 Éditer  📅 Retirer de la bibliothe             | èque                 |
|                                    | Afficher les règles du système | >>                          |                                      |                                                 |                      |
|                                    | 24-                            | fue: Connectá: main /14 18k | 1 m 22c)    nfime: 02-20-10 up 4 dev | / 18-03, 0 users load average: 0.04, 0.49, 0.27 | 2                    |
|                                    | 318                            | Endian Fin                  | ewall Community release 2.4.1        | 1 (c) 2004-2009 Endian                          | •                    |

#### - Destination NAT :

Destination NAT est généralement utilisé pour permettre l'accès réseau limité à partir d'un réseau non sécurisé, ou de translater certains ports à d'autres adresses. Il est possible de définir quel port de l'interface qui doit être transmis à un hôte donné et le port.

- Source NAT :

Cette section permet de définir à quel trafic sortant la Source NAT doit être appliqué. Cette dernière peut être utile dans le cas où vous avez un serveur derrière votre firewall Endian qui possède sa une adresse IP externe et vous voulez que les paquets sortants utilisent une adresse IP autre que celle de l'interface RED du pare-feu. Pour ce cas, il faut ajouter des règles NAT Source est similaire à l'ajout de règles de transfert de port.

#### Exemple:

- Configuration d'un serveur SMTP fonctionne sur IP 123.123.123.123 (en supposant que 123.123.123.123 est son adresse IP externe) dans la zone démilitarisée avec NAT source.
- 2- Configurer votre zone « orange » que vous le souhaitez.
- 3- Configurer le serveur SMTP à l'écoute sur le port 25 sur un réseau IP appartenant à la zone orange.
- 4- Ajouter une liaison montante (uplink) avec Ethernet IP statique 123.123.123.123 à votre firewall Endian dans la section interface réseau.

5- Ajouter une règle source NAT et spécifier, en tant qu'adresse source, l'adresse IP ORANGE du serveur SMTP. Veillez à utiliser NAT et définir la source de NAT l'adresse IP 123.123.123.123.

| 12                                     |                                                                                                    | Aide Aide | Déconnexion        |
|----------------------------------------|----------------------------------------------------------------------------------------------------|-----------|--------------------|
| endian<br>comi                         | firewall                                                                                                    |           |                    |
|                                        | System Status Network Services <mark>Firewall</mark> Proxy VPN Logs                                                    |           |                    |
|                                        | Source Network Address Translation                                                                                     |           |                    |
| Port forwarding / NAT                  | Port forwarding / Destination NAT Source NAT Incoming routed traffic                                                   |           |                    |
| Outgoing traffic<br>Inter-Zone traffic | » Règles actuelles                                                                                                    |           |                    |
| VPN traffic                            |                                                                                                    |           |                    |
| System access                          | Éditeur de règles source NAT                                                                                           |           |                    |
| Firewall Diagrams                      | Source Destination                                                                                                    |           |                    |
|                                        | Type * Réseau/IP Type * Réseau/IP                                                                                      |           |                    |
|                                        | Insérer un réseau/adresses IPs (une par ligne) Insérer un réseau/adresses IPs (une par ligne)                          | 1000      |                    |
|                                        | -                                                                                                    | Ŧ         |                    |
|                                        | K F                                                                                                    |           |                    |
|                                        | Service/Port Service * Protocole * Port de destination (un par ligne) SMTP  TCP 25 4 4 4 4 4 4 4 4 4 4 4 4 4 4 4 4 4 4 |           |                    |
|                                        | NAT vers une adresse source Linison montante Linison montante u                                                        |           |                    |
|                                        | V Active remarque Position * Premier                                                                                   | 100 - 1-1 | ma est abligatore  |
|                                        |                                                                                                    | - Ue cha  | mp est obligatoire |

- Incoming routed traffic :

Avec ce module, vous pouvez rediriger le trafic qui a été acheminé par le biais de votre firewall Endian. Ceci est très utile si vous avez plus d'une adresse IP externe et que vous souhaitez utiliser certains d'entre eux dans votre DMZ sans avoir à utiliser NAT.

b) Outgoing traffic

| <b>a</b>              |      |                                       |                                   |               |                |                   |                          |                     | EI Aide    | KA Déconne |
|-----------------------|------|---------------------------------------|-----------------------------------|---------------|----------------|-------------------|--------------------------|---------------------|------------|------------|
| endian<br>com         | mun  | ity                                   |                                   | Conceptories  |                | 3500010 N         |                          |                     |            |            |
|                       | Syst | tem Status                            | Network                           | Services      | Firewall       | Proxy             | /PN Log                  | S                   |            |            |
|                       | Ou   | tgoing firewa                         | ll configurat                     | ion           |                |                   |                          |                     |            |            |
| Port forwarding / NAT | >>   | Règles actuelles                      | E.                                |               |                |                   |                          |                     |            |            |
| outgoing traffic      |      | 1.00                                  | 70.51.15                          |               |                |                   |                          |                     |            |            |
| nter-Zone traffic     | 0    | Ajouter une nouv                      | relie regie pour le               | pare-reu      |                |                   |                          |                     |            |            |
| PN traffic            | #    | Source                                |                                   | Destination   |                | Service           | Politique                | Remarque            | Act        | ions       |
| ystem access          | 1    | VERT                                  | 0                                 | ROUGE         |                | TCP/80            | <del>-</del> 5 <b>34</b> | allow HTTP          |            | * 🗹 🦉 🕯    |
| irewall Diagrams      | 2    | VERT<br>BLEU                          | 1                                 | ROUGE         |                | TCP/443           | <b>%</b> ₽               | allow HTTPS         | 4          | * 🗹 🦉 🕽    |
|                       | 3    | VERT                                  | 1                                 | ROUGE         |                | TCP/21            | <del>-</del> 544         | allow FTP           | 4          | * 🗹 🧷 🕯    |
|                       | 4    | VERT                                  | 1                                 | ROUGE         |                | TCP/25            | <del>5</del> 7           | allow SMTP          | 4          |            |
|                       | 5    | VERT                                  | 1                                 | ROUGE         |                | TCP/110           |                          | allow POP           | 4          |            |
|                       | 6    | VERT                                  | 1                                 | ROUGE         |                | TCP/143           | <del>5</del> 7           | allow IMAP          | 4          | * 🗹 🦉 😚    |
|                       | 7    | VERT                                  | 1                                 | ROUGE         |                | TCP/995           | -9 <del>9</del>          | allow POP3s         | 4          | 🎍 🗹 🥒 😚    |
|                       | 8    | VERT                                  | 1                                 | ROUGE         |                | TCP/993           | - <b>5</b> -7            | allow IMAPs         | 4          | * 🗹 🧷 📑    |
|                       | 9    | VERT<br>ORANGE<br>BLEU                |                                   | ROUGE         |                | TCP+UDP/5         | 3 ¶€                     | allow DNS           | 4          | * 🗹 🥖 🖥    |
|                       | 1    | 0 VERT<br>ORANGE<br>BLEU              | 1                                 | ROUGE         |                | ICMP/8<br>ICMP/30 | <b>9</b> 34              | allow PING          | 4          | 1 de 1     |
|                       | Lé   | egende 📝 Actif<br>ficher les règles d | (cliquer pour dés<br>du système 🌅 | activer) 🗌 Dé | sactivé (cliqu | er pour active    | r) 🥜 Éditer              | 🔋 Retirer de la bil | bliothèque |            |

Endian est préconfiguré avec un ensemble de règles, qui autorisent le trafic sortant de la zone verte en ce qui concerne les services les plus courants (HTTP, HTTPS, FTP, SMTP, POP, IMAP, POP3s, IMAP, DNS, ping). Tous les autres services sont bloqués par défaut. De même, l'accès à HTTP, HTTPS, DNS et ping est autorisée à partir de la zone bleue (WLAN) alors que DNS et ping sont autorisés de la zone orange (DMZ). Tout le reste est interdit par défaut.

Dans ce module, vous pouvez activer/désactiver, modifier ou supprimer des règles en cliquant sur l'icône appropriée sur la côté droite de la table. Vous pouvez également ajouter vos propres règles en cliquant sur le lien Ajouter un nouveau règle pare-feu.

NB : l'ordre des règles est important: la première règle correspondant au paquet décide si ce dernier est autorisé ou non, peu importe combien de règles de correspondance pourrait le suivre.

c) Inter-Zone traffic:

|                      | firewall                                             |                           |                     |                                       | Mar Auc Mar Decom       |  |  |  |  |
|----------------------|------------------------------------------------------|---------------------------|---------------------|---------------------------------------|-------------------------|--|--|--|--|
| com                  | V011200100                                           |                           |                     |                                       |                         |  |  |  |  |
|                      | noniny                                               |                           |                     |                                       |                         |  |  |  |  |
|                      | System Status                                        | Network Services Fil      | rewall Proxy        | VPN Logs                              |                         |  |  |  |  |
|                      | Inter-Zone firewal                                   | l configuration           |                     |                                       |                         |  |  |  |  |
| ert forwarding / NAT | >> Règles actuelles                                  |                           |                     |                                       |                         |  |  |  |  |
| tgoing traffic       |                                                      |                           |                     |                                       |                         |  |  |  |  |
| er-Zone traffic      | Ajouter une règle d                                  | e zone au pare-feu        |                     |                                       |                         |  |  |  |  |
| N traffic            | Source                                               |                           | Destination         |                                       |                         |  |  |  |  |
| stem access          | Type * Réseau/IP                                     |                           | Type * Zone/Int     | erface 💌                              |                         |  |  |  |  |
| ewall Diagrams       | Aiguter le(s) Réseau                                 | (x)/IP(s) (un nar ligne): | Choisir les interfa | ces (maintenir CTRL pour un choix mul | tiole):                 |  |  |  |  |
|                      | Politique                                            |                           | ÷                   |                                       |                         |  |  |  |  |
|                      | Action * ALLOW with IPS  Remarque Position * Dernier |                           |                     |                                       |                         |  |  |  |  |
|                      | Activé                                               |                           |                     |                                       |                         |  |  |  |  |
|                      | Ajouter une règle                                    | ou <u>Annuler</u>         |                     |                                       | * Ce champ est obligato |  |  |  |  |
|                      | # Source                                             | Destination               | Service             | Politique Remarque                    | Actions                 |  |  |  |  |
|                      | 1 VERT                                               | VERT                      | <tous></tous>       | ⇒                                     | 🍨 🗹 🥜                   |  |  |  |  |
|                      | 2 VERT                                               | BLEU                      | <tous></tous>       | <b>→</b>                              | * & 🗹 🥜                 |  |  |  |  |
|                      | 3 VERT                                               | ORANGE                    | <tous></tous>       | +                                     | * * 🖉 🥜                 |  |  |  |  |
|                      | 4 BLEU                                               | BLEU                      | <tous></tous>       | ⇒                                     | * * 🖉 🧷                 |  |  |  |  |
|                      |                                                      |                           |                     |                                       |                         |  |  |  |  |
|                      | 5 ORANGE                                             | ORANGE                    | <tous></tous>       | <b>→</b>                              | 🔶 📝 🧷 🕯                 |  |  |  |  |

Cette section vous permet de mettre en place des règles qui déterminent la façon dont le trafic peut circuler entre les différentes zones réseau, à l'exclusion de la zone rouge. Endian est fourni avec un ensemble simple de règles préconfigurées:

- Le trafic est autorisé de la zone verte à toute autre zone (orange et bleu) et la circulation est autorisée dans chaque zone.
- Tout le reste est interdit par défaut.

Similaire au module « Outgoing traffic », vous pouvez activez/désactivez, modifier ou supprimer des règles en cliquant sur l'icône appropriée sur la côté droite du tableau.

Vous pouvez également ajouter vos propres règles en cliquant sur le lien « Ajouter une règle de pare-feu Inter-Zone »

Le firewall Inter-Zone peut être activés/désactivés dans son ensemble en utilisant l'option « Activer le pare-feu Inter-Zone ».

NB : Lorsqu'il est désactivé, tout le trafic est autorisé entre toutes les zones autres que la zone rouge.

d) VPN traffic :

|                      | System Status              | Network Services             | Firewall F           | roxy VPN                                  | Logs                                       |            |                |
|----------------------|----------------------------|------------------------------|----------------------|-------------------------------------------|--------------------------------------------|------------|----------------|
|                      | VPN firewall confi         | guration                     |                      |                                           |                                            |            |                |
|                      |                            | <b>J a a a a a a a a a a</b> |                      |                                           |                                            |            |                |
| ort forwarding / NA1 | Regies actuenes            |                              |                      |                                           |                                            |            |                |
| tor Zone traffic     | Éditour de rècle du        | nore fou DDV                 |                      |                                           |                                            |            |                |
| DN traffic           | Editeur de regie du        | pare-ieu RPV                 |                      |                                           |                                            |            |                |
|                      | Source                     |                              | De                   | estination                                |                                            |            |                |
| rewall Diagrams      | Type * Réseau/IP           |                              | T                    | /pe * Zone/RPV/L                          | _iaison montante                           |            |                |
|                      | ۲<br>Service/Port          |                              | *                    | iaison montante ma<br>iaison montante Lia | ain [ROUGE]<br>aison montante orange [ROUG |            |                |
|                      | Service *<br><tous></tous> | Protocole * Po               | rt de destination (ι | un par ligne)                             |                                            |            |                |
|                      | Action * ALLOW wi          | th IPS - Remarque            |                      |                                           | Position * P                               | remier 💌   |                |
|                      | 🖉 Activé                   | 🕅 Enregistrer                | tous les paquets a   | acceptés dans le jo                       | umat                                       |            |                |
|                      | Créer une règle            | ou <u>Annuler</u>            |                      |                                           |                                            | * Ce champ | p est obligato |
|                      |                            |                              |                      |                                           |                                            |            |                |

Le firewall VPN permet d'ajouter des règles appliquées aux hôtes qui sont connectés via un VPN.

Par défaut, le firewall VPN est désactivé, ce qui signifie que le trafic entre les hôtes VPN et les hôtes de la zone verte puissent circuler librement, ainsi qu'avec toute les autres zones.

#### NB:

- Noter que les hôtes VPN ne sont pas soumis aux autres sections du firewall « Inter-Zone traffic » et « Outgoing traffic ».
- La manipulation des règles est identique à la section « Outgoing traffic ».

## e) System Access :

|                      | System Status Network Services Firewall Proxy VPN Logs                                                                                                    |  |  |  |  |  |
|----------------------|----------------------------------------------------------------------------------------------------|--|--|--|--|--|
|                      | System access configuration                                                                                                    |  |  |  |  |  |
| ort forwarding / NAT | >> Règles actuelles                                                                                                    |  |  |  |  |  |
| utgoing traffic      |                                                                                                    |  |  |  |  |  |
| ter-Zone traffic     | Enregistrer les paquets dans le journal Sauvegarder                                                                                                    |  |  |  |  |  |
| PN traffic           |                                                                                                    |  |  |  |  |  |
| /stem access         | Ajouter une règle d'accès système                                                                                                    |  |  |  |  |  |
| rewall Diagrams      | Adresse source                                                                                                    |  |  |  |  |  |
|                      | ligne)       TOUS         VERT       ROUGE         Liaison montante main - IP-Tous connus       Liaison montante main - IP-172.16.7.185         Liaison montante main - IP-172.16.7.185       Liaison montante orange - IP         Service/Port       Service/Port         Service:       Protocole:         VTOUS>       Port de destination (un par figne):                                                                                                    |  |  |  |  |  |
|                      | Action:       ALLOW with IPS       Remarque:       Position:       Premier         Image: Active       Image: Active       Image: Active       Premier       Image: Active         Active       Image: Active       Image: A |  |  |  |  |  |
|                      |                                                                                                    |  |  |  |  |  |

Dans cette section, vous pouvez définir des règles qui accordent ou refusent l'accès au firewall Endian lui-même.

f) Firewall Diagrams :

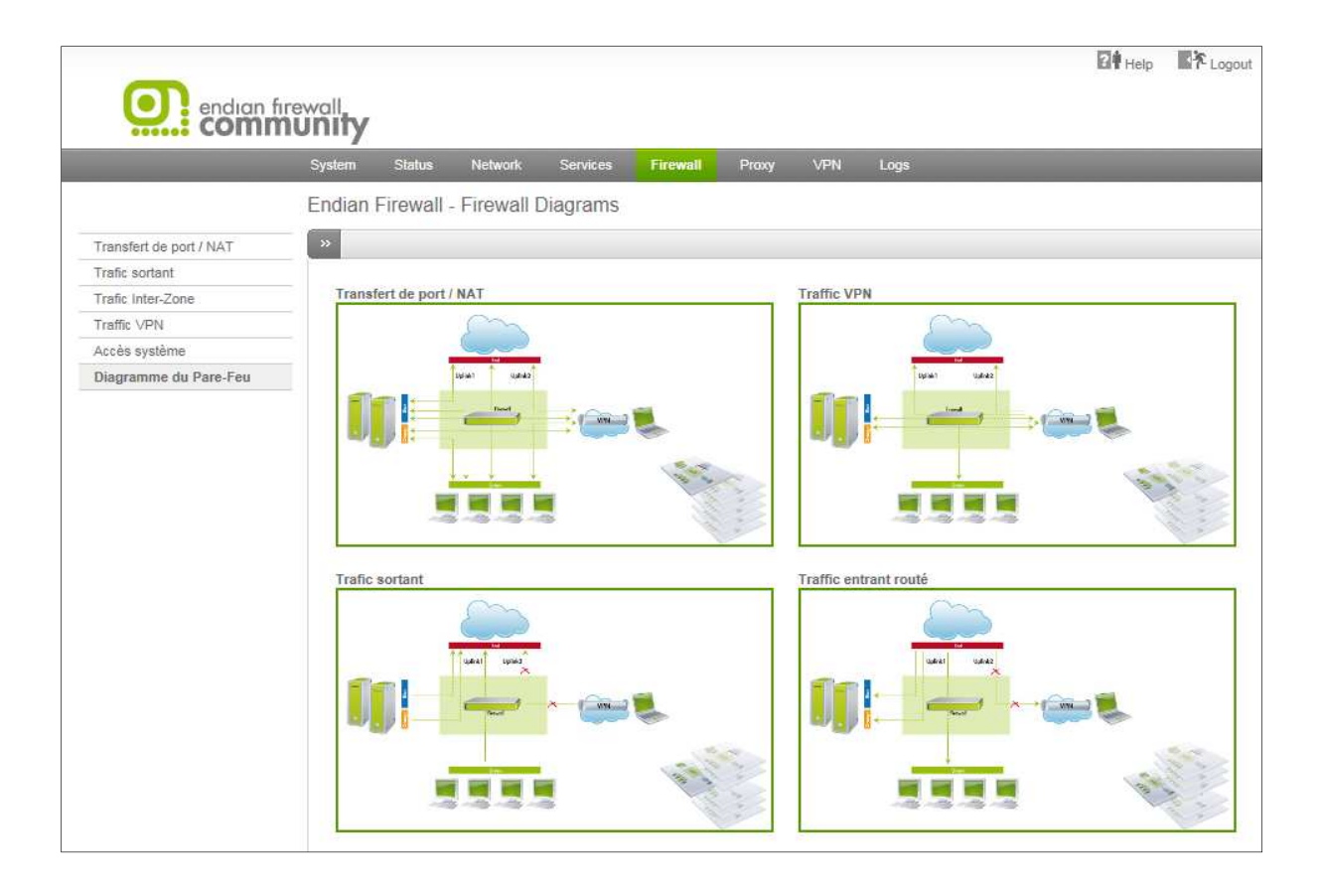

Sur cette page vous pouvez trouver une liste de tous les modules du firewall. Pour chacun des modules, un diagramme a été créé pour mieux comprendre le trafic.

#### 3.6. LE MENU « PROXY » :

Un proxy est un service sur votre Endian qui peut agir comme un contrôleur d'accès entre les clients et les services réseau.

Si tout le trafic web passe par un proxy on l'appelle proxy transparent. Un proxy non transparent est relié par la configuration de votre navigateur. Voici une liste de proxy qui est disponible sur Endian Firewall. Chaque proxy peut être configuré via les liens qui se trouvent dans le sous-menu sur la côté gauche de l'écran:

- HTTP : configurer le proxy Web, y compris les politiques d'accès, d'authentification, filtrage de contenu et antivirus.
- POP3 : configurer le proxy pour la récupération du courrier via le protocole POP, y compris filtre anti-spam et antivirus.
- FTP : activer ou désactiver le proxy FTP (scan des fichiers, qui sont téléchargés via FTP, pour les virus).

- SMTP : configurer le proxy pour l'envoi ou la récupération du courrier via le protocole SMTP, y compris filtre anti-spam et antivirus.
- DNS : configurer un cache pour le serveur de noms de domaine (DNS), y compris anti-spyware.

## HTTP:

|              | De Aide Kr                                                                                            | Déconnexion |
|--------------|----------------------------------------------------------------------------------------------------|-------------|
|              |                                                                                                    |             |
|              | System Status Network Services Firewall <b>Proxy</b> VPN Logs                                         |             |
|              | HTTP proxy: Configuration                                                                             |             |
| HTTP<br>POP3 | Configuration Access Policy Authentication Contentfilter Antivirus AD join                            |             |
| FTP SMTP     | Activer le relai HTTP 🔹                                                                               |             |
| DNS          | non-transparent 💌                                                                                     |             |
|              | Configuration du proxy ?                                                                              |             |
|              | Port utilisé par le proxy * Erreur de langage * 8080 Angleis                                          |             |
|              | Nom d'hôte utilisé par le proxy Email utilisé pour les alertes (cache administrateur)                 |             |
|              | Taille maximale pour télécharger (entrant en KO) * Taille maximale pour télécharger (sortant en KO) * |             |
|              |                                                                                                    |             |
|              | Ports acceptés et ports SSL ?                                                                         |             |
|              | Paramètres des journaux ?                                                                             |             |
|              | Eviter le proxy dansparent ?     Gestion du cache ?                                                   |             |
|              | Relai de flux montant ?                                                                               |             |
|              | Sauvegarder                                                                                           |             |

#### Configuration :

- Activez le proxy sur la zone que vous voulez que le trafic http passe à travers lui.(la zone verte, orange ou bleue).
- Choisissez le mode de proxy, soit:
  - Mode transparent : tout le trafic passe à travers lui sans aucune configuration sur les navigateurs.
  - Mode non transparent : vous devez configurer les navigateurs manuellement.
- Configurer les autres champs.

#### Authentification :

- Endian supporte quatre types d'authentification: Local Authentication (NCSA), LDAP (v2, v3, Novell eDirectory, AD), Windows Active Directory (NTLM) and Radius.
- Chaque type d'authentification nécessite une configuration des paramètres différents.

#### Access Policy:

- Les politiques d'accès seront appliquées pour tous les clients connectés via le proxy, indépendamment de leur authentification. Les règles de politique d'accès sont les politiques d'accès basé sur : le temps d'accès, la source, la destination, l'authentification, le type de navigateur, les types MIME, détection de virus et filtrage de contenu.
- Vous pouvez sélectionner un type de filtre pour chaque règle pour spécifier si l'accès à internet est bloqué ou autorisé, dans ce dernier cas, vous pouvez activer et sélectionnez un type de filtre.
- Pour ajouter une nouvelle règle suffit de cliquer sur Créer une règle et de remplir vos paramètres.

#### Content filter :

Pour être en mesure d'utiliser le filtre de contenu, vous devez créer un profil « ContentFilter » dans une règle de politique d'accès. Le filtre de contenu d'Endian (DansGuardian) utilise trois techniques de filtrage qui peuvent être définies chacun par un profil de filtre :

- 1- Le premier est appelé PICS (Platform for Internet Content Selection). Il est une spécification créée par W3C qui utilise les métadonnées pour les pages Web afin d'aider l'étiquette de contrôle parental.
- 2- Le second est basé sur un système de pondération de phrase, il analyse le texte des pages web et de calcule un score pour chaque page.
- 3- La dernière méthode utilise une liste noire d'URL et des domaines. Toutes les URL demandées seront recherchées dans cette liste et ne sont desservies que si elles ne sont pas trouvées.

#### Antivirus :

Dans cette section vous pouvez configurer le moteur de scanner de virus utilisé par le proxy HTTP. (ClamAV, de Sophos Antivirus est disponible depuis la version 2.3).

- Spécifiez la taille maximale des fichiers qui doivent être scannés par l'antivirus.
- Vous pouvez ajouter une liste d'URL qui ne seront pas scannés par l'antivirus.

#### AD join :

Dans cette section, vous pouvez joindre l'annuaire Active Directory. Cela n'est possible que lorsque l'authentification est définie bien sûre sur Windows Active Directory (NTLM).

#### **POP3**:

|                                      | nity                                                                                                    |                                      |             |                   |                  |  |
|--------------------------------------|----------------------------------------------------------------------------------------------------|--------------------------------------|-------------|-------------------|------------------|--|
| Sy                                   | ystem Status M                                                                                                 | Network Services                     | Firewall Pr | roxy VPI          | N Logs           |  |
| PC                                   | OP3: global settin                                                                                             | gs                                   |             |                   |                  |  |
| нттр                                 | » Global settings                                                                                              | Spam filter                          |             |                   |                  |  |
| POP3<br>FTP<br>SMTP<br>DNS<br>S<br>E | Scanner courriel (POI<br>Activé sur Green:<br>Scanner anti-virus:<br>Enregistrer les connexion:<br>Sauvegarder | P3)<br>s sortantes dans le journal ( | U pare-feu: | Filtre à courrier | r indésirable: 👿 |  |

Dans cette section, vous pouvez activer ou désactiver le proxy POP3 pour chaque zone. Vous pouvez configurer les paramètres globaux du proxy POP3. Il est également possible d'activer l'antivirus et le filtre anti-spam pour les e-mails entrants. Si vous voulez logger chaque connexion sortante POP3, vous pouvez activer « Enregistrer les connexions sortantes dans le journal du pare-feu ».

#### **FTP**:

|             |                                                                                                    | ? Aide                                  | Péconnexion |
|-------------|----------------------------------------------------------------------------------------------------|-----------------------------------------|-------------|
| endian fire |                                                                                                    |                                         |             |
|             | System Status Network Services Firewall Proxy VPN Logs                                                                                                    |                                         |             |
|             | FTP: virus scanner                                                                                                    |                                         |             |
| HTTP        | >> Proxies                                                                                                    |                                         |             |
| POP3        | Analyseur de virus FTP                                                                                                    |                                         |             |
| SMTP        | Activé sur Green:                                                                                                    |                                         |             |
| DNS         | Enregistrer les connexions sortantes dans le journal du pare-feu:                                                                                                    |                                         |             |
|             | Passer outre le relai transparent depuis la Source (un masque de sous-<br>réseau / une adresse IP / une adresse mac par ligne): ● Passer outre le relai transparent<br>sous-réseau / une adresse IP pa | vers la destination (un<br>ar ligne): • | masque de   |
|             | A                                                                                                    | *                                       |             |
|             |                                                                                                    |                                         |             |
|             | 4 b                                                                                                    |                                         |             |
|             |                                                                                                    |                                         |             |
|             | Sauvegarder                                                                                                    |                                         |             |
|             |                                                                                                    |                                         |             |

Le FTP (File Transfer Protocol) proxy est disponible seulement comme proxy transparent, ce qui permet la recherche de virus sur les téléchargements FTP.

Vous pouvez activer le proxy transparent FTP sur la zone verte. Les options suivantes peuvent être configurées :

- Enregistrer les connexions sortantes dans le journal du pare-feu.
- Spécifiez les sources (à gauche) ou destinations (à droite), qui ne sont pas soumis à FTP proxy transparent. Toujours spécifier un masque de sous-réseau, une adresse IP ou une adresse mac par ligne par ligne.
  - Passer outre le relai transparent depuis la Source
  - > Passer outre le relai transparent vers la destination

## **SMTP:**

|                            | ewall                                                                                                    | Aide 🕈 | A Déconnexion |
|----------------------------|----------------------------------------------------------------------------------------------------|--------|---------------|
|                            | System Status Network Services Firewall <b>Proxy</b> VPN Logs                                                                                                    |        |               |
|                            | SMTP proxy: Configuration                                                                                                    |        |               |
| HTTP                       | Configuration Black- & Whitelists Incoming domains Mail routing Advanced                                                                                                |        |               |
| POP3<br>FTP<br>SMTP<br>DNS | Activer le proxy SMTP  VERT ROUGE activé inactif  Paramètre contre le Spam ?  Paramètres contre le virus ?  File settings ?  Eviter le proxy transparent ?  Sauvegarder |        |               |

Le proxy SMTP (Simple Mail Transfer Protocol) relais et filtre le trafic e-mail comme il est envoyé vers les serveurs de messagerie.

Le rôle du proxy SMTP est de contrôler et optimiser le trafic SMTP en général et pour protéger votre réseau contre les menaces en utilisant ce protocole.

Le SMTP est utilisé chaque fois qu'un courrier électronique sera envoyé par votre client de messagerie à un serveur à distance (courrier sortant).

Il sera également utilisé si vous avez un serveur de messagerie en cours d'exécution sur votre réseau local (interface VERTE) ou votre DMZ (interface ORANGE) et permettent aux mails envoyés de l'extérieur de votre réseau (demandes entrantes). La configuration de proxy SMTP est divisée en plusieurs sous-sections.

**DNS**:

|             | ۲۹ Aide ۲۵ Déconi<br>Unity                                                                                                    | nexion |
|-------------|----------------------------------------------------------------------------------------------------|--------|
|             | System Status Network Services Firewall <mark>Proxy</mark> VPN Logs                                                                                                    |        |
|             | DNS proxy                                                                                                    |        |
| HTTP        | DNS proxy DNS Routing Anti-spyware                                                                                                    |        |
| FTP         | Configuration du proxy                                                                                                    |        |
| SMTP<br>DNS | Transparence active sur VERT:       Image: Constraint of the serveur mandataire transparent (un réseau/ip/mac par ligne):         Sources pouvant franchir le serveur mandataire transparent (un réseau/adresse IP par ligne):       Destinations pouvant traverser le relais transparent (un sous-réseau/adresse IP par ligne): |        |
|             | < III > Sauvegarder                                                                                                    |        |

Dans cette section, vous pouvez activer le DNS proxy transparent pour la zone verte, orange et zone bleue (si elle est active).

Vous pouvez également définir quels adresses qui ne seront pas soumis à DNS proxy.

- Dans la partie gauche, « Sources pouvant franchir le serveur mandataire transparent », soit un réseau, adresse IP ou adresse mac par ligne.
- Dans la partie droite, « Destinations pouvant traverser le relais transparent », soit un sous-réseau ou adresse IP par ligne.